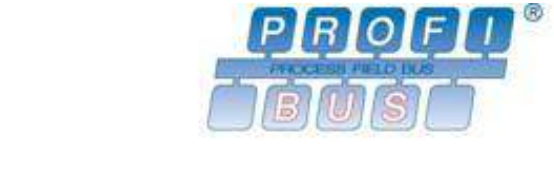

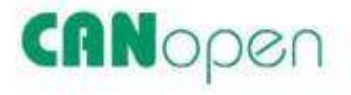

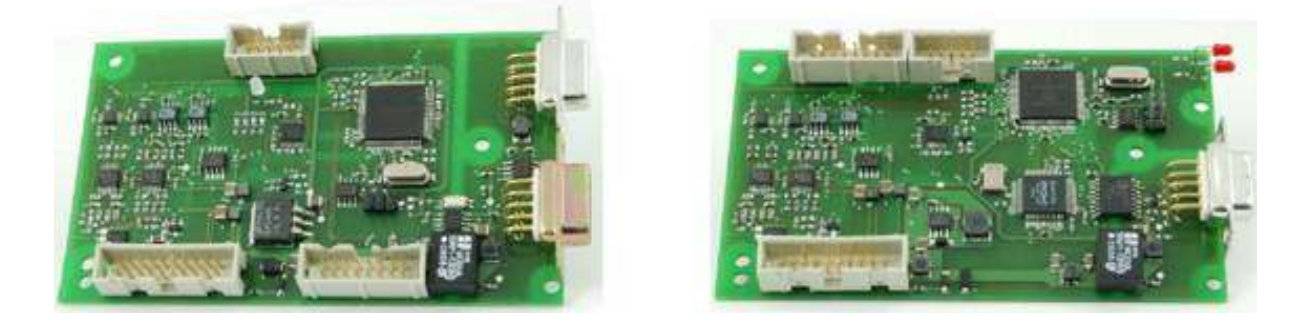

# Operating Manual PSC-CAN / PSC-PROFI

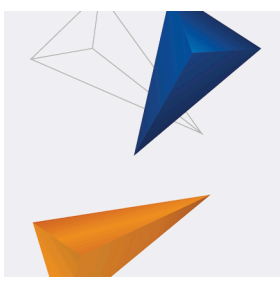

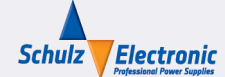

Schulz-Electronic GmbH Dr.-Rudolf-Eberle-Straße 2 D-76534 Baden-Baden Fon + 49.7223.9636.0 Fax + 49.7223.9636.90 vertrieb@schulz-electronic.de

# Table of Contents

| 1                                                                                                    | General information              |
|----------------------------------------------------------------------------------------------------|----------------------------------|
| 1.1                                                                                                    | Safety instructions and warranty |
| 1.2                                                                                                    | Product support                  |
| 2                                                                                                    | Properties and applications      |
| 2.1                                                                                                    | Properties                       |
| 2.2                                                                                                    | Applications                     |
| 2.2.1                                                                                                    | Supported devices                |
| 3                                                                                                    | Technical data                   |
| 3.1                                                                                                    | Pin assignments                  |
| 3.1.1                                                                                                    | Serial interface (SV3)           |
| 3.1.2                                                                                                    | CAN-Bus (X1,X2)                  |
| 3.1.3                                                                                                    | PROFIBUS DP (X1)                 |
| 3.1.4                                                                                                    | Power supply interface (SV1)     |
| 3.1.5                                                                                                    | Address board P578 (SV4)         |
| 3.2                                                                                                    | Electrical properties            |
| 3.3                                                                                                    | Dimensions                       |
| 4                                                                                                    | Communication and operation      |
| 4.1                                                                                                    | Communication mode               |
| 4.2                                                                                                    | Mode of operation                |
|                                                                                                    |                                  |
| 4.3                                                                                                    | Status of the display            |
| 4.3<br>5                                                                                                    | Status of the display            |
| 4.3<br>5<br>5.1                                                                                                    | Status of the display            |
| 4.3<br>5<br>5.1<br>5.2                                                                                                    | Status of the display            |
| 4.3<br>5<br>5.1<br>5.2<br>5.3                                                                                                    | Status of the display            |
| 4.3<br>5<br>5.1<br>5.2<br>5.3<br>5.4                                                                                                    | Status of the display            |
| <ol> <li>4.3</li> <li>5</li> <li>5.1</li> <li>5.2</li> <li>5.3</li> <li>5.4</li> <li>5.5</li> </ol>                                                                                                    | Status of the display            |
| 4.3<br>5<br>5.1<br>5.2<br>5.3<br>5.4<br>5.5<br>5.5.1                                                                                                    | Status of the display            |
| 4.3<br>5<br>5.1<br>5.2<br>5.3<br>5.4<br>5.5<br>5.5.1<br>5.5.2                                                                                                    | Status of the display            |
| 4.3<br>5<br>5.1<br>5.2<br>5.3<br>5.4<br>5.5<br>5.5.1<br>5.5.2<br>6                                                                                                    | Status of the display            |
| 4.3<br>5<br>5.1<br>5.2<br>5.3<br>5.4<br>5.5<br>5.5.1<br>5.5.2<br>6<br>6.1                                                                                                    | Status of the display            |
| 4.3<br>5<br>5.1<br>5.2<br>5.3<br>5.4<br>5.5<br>5.5.1<br>5.5.2<br>6<br>6.1<br>6.2                                                                                                    | Status of the display            |
| 4.3<br>5<br>5.1<br>5.2<br>5.3<br>5.4<br>5.5<br>5.5.1<br>5.5.2<br>6<br>6.1<br>6.2<br>6.3                                                                                                    | Status of the display            |
| 4.3<br>5<br>5.1<br>5.2<br>5.3<br>5.4<br>5.5<br>5.5.1<br>5.5.2<br>6<br>6.1<br>6.2<br>6.3<br>6.4                                                                                                    | Status of the display            |
| <ul> <li>4.3</li> <li>5</li> <li>5.1</li> <li>5.2</li> <li>5.3</li> <li>5.4</li> <li>5.5</li> <li>5.5.1</li> <li>5.5.2</li> <li>6</li> <li>6.1</li> <li>6.2</li> <li>6.3</li> <li>6.4</li> <li>6.5</li> </ul>                         | Status of the display            |
| <ul> <li>4.3</li> <li>5</li> <li>5.1</li> <li>5.2</li> <li>5.3</li> <li>5.4</li> <li>5.5</li> <li>5.5.1</li> <li>5.5.2</li> <li>6</li> <li>6.1</li> <li>6.2</li> <li>6.3</li> <li>6.4</li> <li>6.5</li> <li>7</li> </ul>              | Status of the display            |
| <ul> <li>4.3</li> <li>5</li> <li>5.1</li> <li>5.2</li> <li>5.3</li> <li>5.4</li> <li>5.5</li> <li>5.5.1</li> <li>5.5.2</li> <li>6</li> <li>6.1</li> <li>6.2</li> <li>6.3</li> <li>6.4</li> <li>6.5</li> <li>7</li> <li>7.1</li> </ul> | Status of the display            |

| 7.1.2 | CANopen functionality                            |
|-------|--------------------------------------------------|
| 7.1.3 | Operation in a specific CAN network              |
| 7.1.4 | Default identifier                               |
| 7.1.5 | Operating states                                 |
| 7.2   | Required instrument settings                     |
| 7.2.1 | Baud rate                                        |
| 7.2.2 | Node address                                     |
| 7.2.3 | Change of the communication mode                 |
| 7.3   | Connection and operation                         |
| 7.3.1 | Connection of the module to the CAN network      |
| 7.3.2 | Indicator LED                                    |
| 7.4   | Process data objects (PDO)                       |
| 7.4.1 | PDO mapping                                      |
| 7.5   | Service data objects (SDO)                       |
| 7.6   | Object directory                                 |
| 7.6.1 | Entries in the communication profile             |
| 7.6.2 | Entries in the manufacturer-specific part        |
| 7.6.3 | Entries in the standardized device profile       |
| 7.7   | Examples for CANopen messages                    |
| 8     | PROFIBUS application mode                        |
| 8.1   | Basic information                                |
| 8.1.1 | Registered PROFIBUS user organization            |
| 8.1.2 | PROFIBUS-DP functions                            |
| 8.2   | Required settings of the equipment               |
| 8.2.1 | Slave address                                    |
| 8.2.2 | Baud rate                                        |
| 8.2.3 | Exit of the configuration mode                   |
| 8.3   | Connection and operation                         |
| 8.3.1 | Network configuration                            |
| 8.3.2 | Connection of the module to the PROFIBUS network |
| 8.3.3 | Operating state (LED displays)                   |
| 8.3.4 | Start-up                                         |
| 8.4   | PROFIBUS communication                           |
| 8.4.1 | Data exchange between the master and the slave   |
| 8.4.2 | Telegram structure of the PROFIBUS messages      |
| 8.4.3 | Examples for PROFIBUS data telegrams             |
| 9     | Appendix                                         |
| 9.1   | Firmware update                                  |
| 9.2   | Used pin-designations                            |
| 10    | Index 10.1                                       |
| 10    |                                                  |

# 1 General information

Please read this manual carefully before the start-up. Store it for later use in order to make sure that you can take it at any given time, even if there is no internet access available on the site.

Above all, please pay attention to the safety instructions and the warranty conditions.

# 1.1 Safety instructions and warranty

- From the date of purchase you receive a 2 year warranty on any defect during appropriate use. If applicable, please address to the distribution agency from which you bought the product.
- Only use the device for the functions which are described in the manual. Any inappropriate use will lead to the termination of the warranty claim.
- Pay attention the connections are fitted precisely and tightly. Wrong wiring might lead to damages on the product, on connected devices or on the environment of the product.
- Any modifications or other alteration of the product is prohibited.
- Handle the product with care. Even though it has been designed for industrial use and constructed in a robust way, crushes, whams or downfalls may lead to damages. The latter cases are not covered by the warranty.

#### <u>Attention</u>

There is no warranty claim for any damages on the device that are caused by means of inappropriate operation resulting from non-observance of the operation manual or disregard of the previously mentioned instructions.

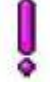

No liability is assumed for any consequential damages.

# 1.2 **Product support**

At any time, this operation manual, a complementary technical datasheet, device related files as well as additional product support are available via internet under:

# www.SupplyCom.de

If there is a need for further clarification, hints or questions, please always first address to the distribution agency from which you bought the product.

# 2 Properties and applications

### 2.1 **Properties**

The Integrated SupplyCom is an interface for direct communication between analog programmable power supplies via interface to extern digital systems via a fieldbus interface.

The Integrated SupplyCom is now available in two interface versions:

| CANopen     | for the integration into a CANopen Bus System |
|-------------|-----------------------------------------------|
| PROFIBUS DP | for the integration into a PROFIBUS DP System |

The configuration of the Integrated SupplyCom occurs via the serial interface and allows an easy parameterization on the correspondent power supply via the available standard profile. Simultaneously a customer matched user-profile can be set up.

# The Integrated SupplyCom has following properties

- RS232 communication mode until 38400 baud via Standard SCPI instruction set IEEE-1174
- Communication by CANopen Standard until 1-Mbit
- Communication by PROFIBUS DP Standard until 12-Mbit
- Rectification of the selected voltage and current via an analog output of 14-bit resolution
- Monitoring of voltage and current via an analog input of 14-bit resolution
- Full support of the power supply's specific interface assignment via a 6 pole digital input (e.g. notice voltage and current limitation CV/CC Status etc.), and a digital output (e.g. regulation of the remote ShutDown RSD, etc.)
- Galvanic isolation between the power supply and the interface until min. 560V DC
- Menu controlled device configuration and assessment via an ASCII Terminal
- Upgrade of required specific adjustments for the regulation of the power supply via available power supply profiles
- Highly scanning rate of 1kSa/s
- Measuring accuracy for current and voltage: < 0,1%
- Programming accuracy for current and voltage: < 0,1%
- External data logging support via polling
- Monitoring of the parameter status of the power supply

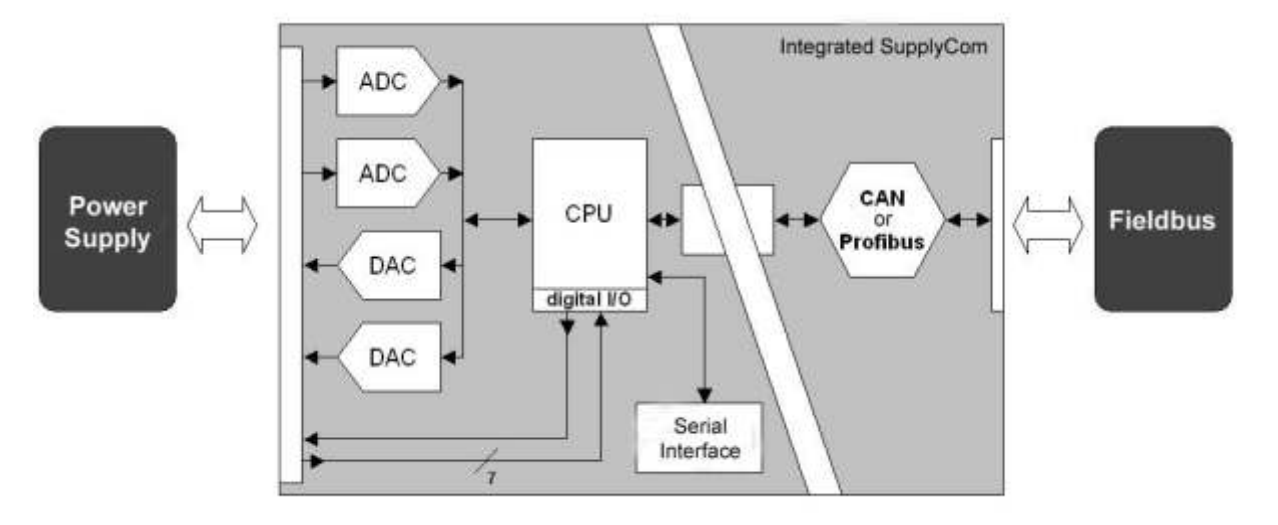

fig. 1 - Function diagram of the Integrated SupplyCom

# 2.2 Applications

Depending on the property of the power supply following applications are realizable:

- Direct regulation and control of the current and voltage process in automatic systems via the fieldbus interface
- A parallel setting between several power supplies via galvanic isolation
- Creation of uncontrolled waveforms
- · Level control of the output in connection with operational alarm
- External visualization support by polling

Application examples:

- · Check and test systems for development and production
- · Process and production automation for assembly systems and test fields
- Computer-controlled tests and test arrangements
- Control of power supplies in time-critical systems

#### 2.2.1 Supported devices

Delta Elektronika has developed devices, which are provided for internal interface cards.

# 3 Technical data

### 3.1 Pin assignments

#### 3.1.1 Serial interface (SV3)

The connection to the serial interface occurs via a 10 pole header connector (fig. 2). A RS232 adapter board with driver (SCI to RS232) is required to connect the serial interface (SCI) to a RS232 interface.

3.1.2 CAN-Bus (X1,X2) The connection to the CAN-Bus occurs via a 9 pole Sub-D-connector (male and female)(fig. 3).

#### 3.1.3 PROFIBUS DP (X1) The connection to the PROFIBUS occurs via a

female 9 pole Sub-D-connector (fig. 4).

| Pin | Description                           |
|-----|---------------------------------------|
| 1   | Screen/Functional earth - NC          |
| 2   | GND 24 V optional - NC                |
| 3   | B-line (+)                            |
| 4   | RTS                                   |
| 5   | GND 5 V                               |
| 6   | + 5 V                                 |
| 7   | 24 V optional - NC                    |
| 8   | A-Line (-)                            |
| 9   | Repeater control signal optional - NC |

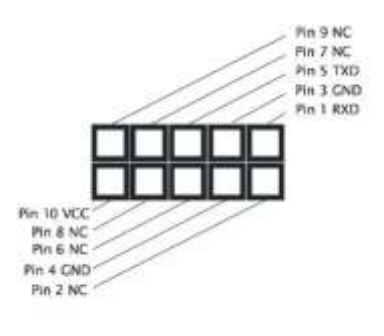

fig. 2

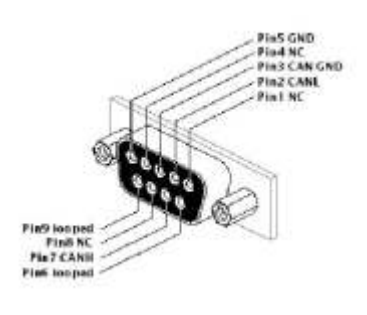

fig. 3

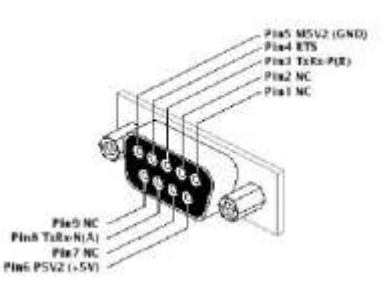

fig. 4

3.1.4 Power supply interface (SV1) The power supply interface is accomplished with a 20 pole header connector (fig. 5). The specific device assignment of the digital pins to the in-/output of the Integrated SupplyCom is deposited in the configuration menu of the device profile and will be saved in the configuration.

The power supply of the Integrated SupplyCom occurs directly via the power supply interface.

#### 3.1.5 Address board P578 (SV4) The card, on which the manual entry of the node address for CAN and Profibus occurs, is connected to the Integrated SupplyCom via a 16 pole header connector (fig. 6).

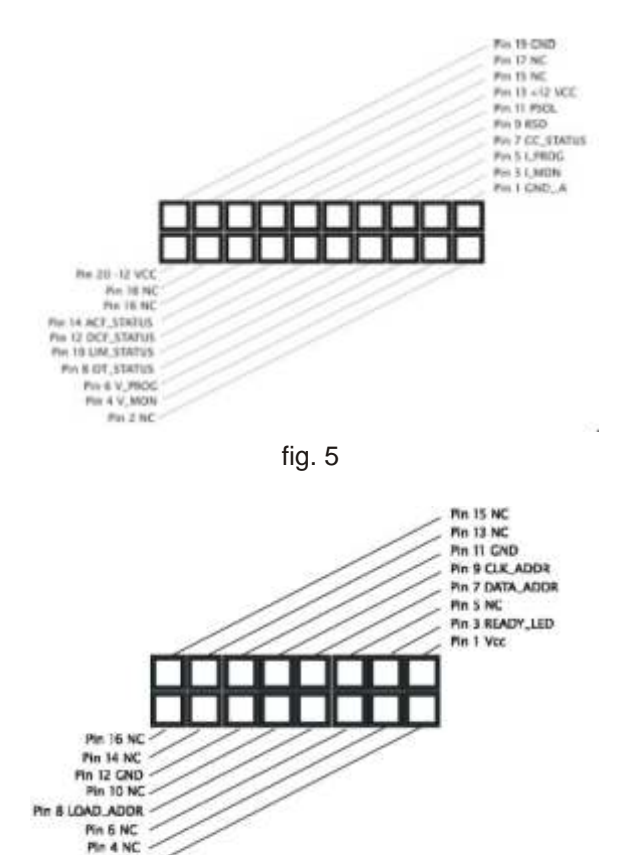

fig. 6

Pin 2 Vec

# 3.2 Electrical properties

| Parameter                                           | Conditions               | Min        | Тур        | Max    | Unit     |
|-----------------------------------------------------|--------------------------|------------|------------|--------|----------|
| Supply Voltage                                      |                          | 11         | 12         | 12.5   | V        |
| Auxiliary Supply                                    |                          | - 11       | 12         | 12.5   | V        |
| Power Consumption                                   |                          |            |            | 3      | W        |
| Analog Input Characteristics                        | $T_A = +25^{\circ}C$ unl | less other | wise not   | ed     |          |
| Input Offset Voltage (FSR = 0 - 5 V)                |                          |            | ± 1.0      | ± 2.5  | mV       |
| Input Bias Current (FSR = 0 - 5 V)                  |                          |            | 5          | 10     | nA       |
| Input Impedance (FSR = 0 - 5 V)                     |                          |            | 1000       |        | k        |
| Resolution                                          |                          |            | 14         |        | bits     |
| Total Unadjusted Error (note 1)                     |                          |            |            | ± 0.1  | % of FSR |
| Dynamic Input Characteristics                       |                          |            |            |        |          |
| Sample Rate per channel                             |                          |            | 1          |        | kSa/s    |
| Cut-off Frequency                                   |                          |            | 500        |        | Hz       |
| Analog Output Characteristics                       |                          |            |            |        |          |
| Output Voltage High (FSR = 0 - 5 V)                 |                          |            | 5.000      |        | V        |
| Offset Voltage (FSR = 0 - 5 V)                      |                          |            | 0.06       | 0.3    | mV       |
| Resolution                                          |                          |            | 14         |        | bits     |
| Output current                                      |                          |            |            | 10     | mA       |
| Total Unadjusted Error (note 1)                     |                          |            |            | ± 0.1  | % of FSR |
| Short Circuit Time                                  |                          |            | unl        | imited |          |
| Dynamic Output Characteristics                      |                          |            |            |        |          |
| Refresh Rate                                        |                          |            | 1          |        | kSa/s    |
| Settle Time                                         |                          |            | 1          |        | ms       |
| Digital Input Characteristics                       |                          |            |            |        |          |
| Input Voltage High                                  |                          | 2.7        | 5          | 5.25   | V        |
| Digital I/O Characteristics R <sub>OUT</sub> = 100R |                          |            |            |        |          |
| Input Voltage High                                  |                          | 2.7        | 5          | 5.25   | V        |
| Output Voltage High                                 |                          | 4.75       | 5          | 5.25   | V        |
| Output Short Circuit Current                        |                          |            |            | ± 50   | mA       |
| Short Circuit Time                                  |                          |            | unl        | imited |          |
| Digital Interfaces galvanic isolation               | on between digit         | al & analo | og interfa | ace    |          |
| Isolation Voltage                                   |                          | 560        |            |        | VDC      |

 $0^{\circ}C T_{A} 70^{\circ}C$  unless noted otherwise

note 1: TA = 0 - 70°C

note 2: Human Body model  $\pm 2kV$ 

# 3.3 Dimensions

CANopen Module (fig. 7).

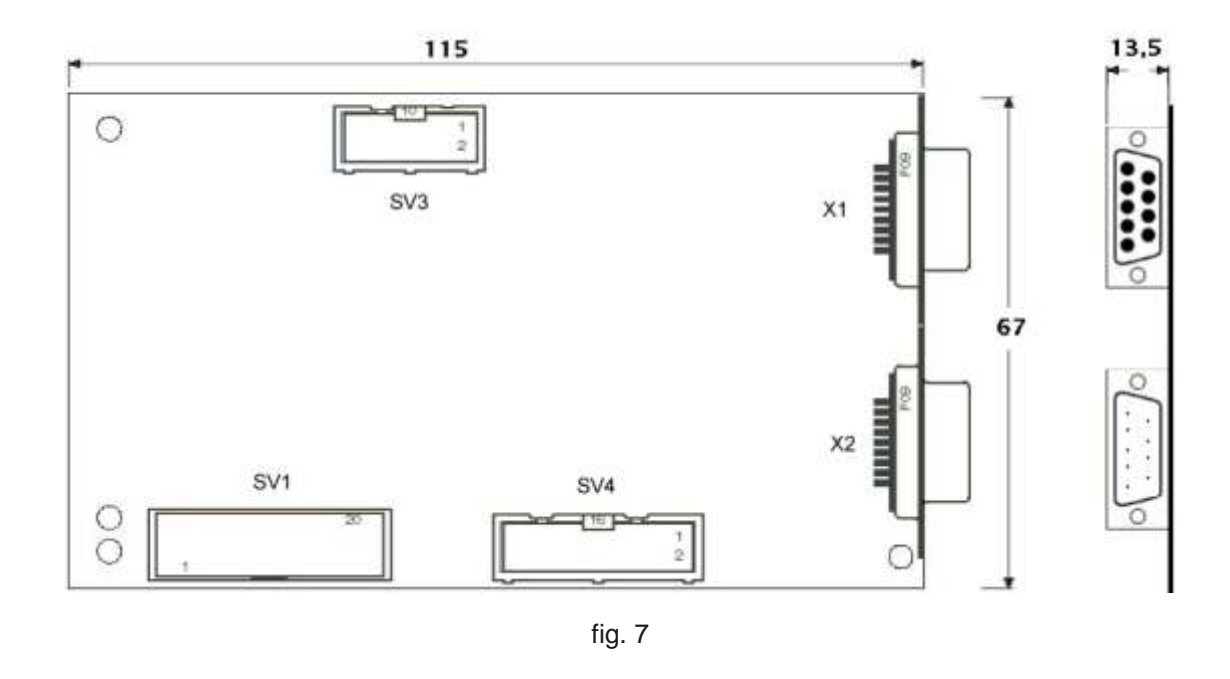

Profibus Module (fig. 8).

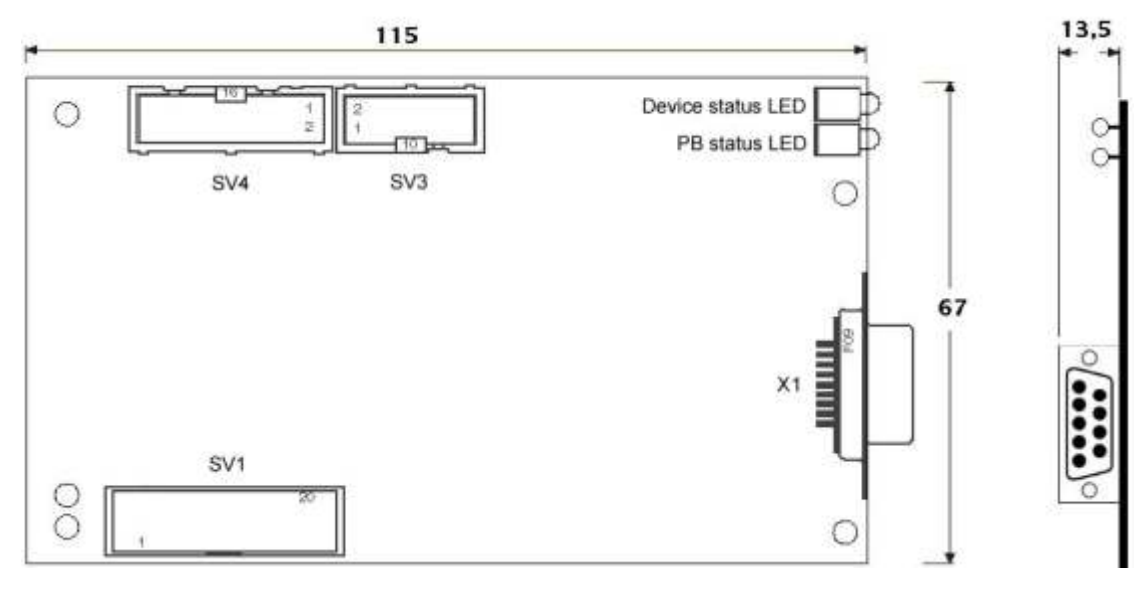

fig. 8

# 4 Communication and operation

The operation of the Integrated SupplyCom can occur in two communication modes and two different modes of operation.

### 4.1 Communication mode

The Integrated SupplyCom module has two communication modes:

| MODE                      | DESCRIPTION                                                                                                    |
|---------------------------|----------------------------------------------------------------------------------------------------|
| CANopen or<br>PROFIBUS DP | Communication via a Fieldbus system.<br>Only the operation mode "Application mode" is possible (see below).                                              |
| Serial Interface          | Point-to-point communication via the serial Interface.<br>In this mode the serial communication mode as well as the<br>configuration mode are available. |

The change between the communication modes happens in the configuration mode.

### 4.2 Mode of operation

The Integrated SupplyCom module has two modes of operation:

| MODE of OPERATION  | DESCRIPTION                                                                                                    |  |
|--------------------|----------------------------------------------------------------------------------------------------|--|
| Configuration mode | In this mode the configuration of the module can be checked or changed. The preset configuration remains until any changes are made. The communication occurs via the serial interface. |  |
| Communication mode | This is a special mode of operation to use the serial Interface in application mode. However, an appropriate configuration is required.                                                 |  |
|                    | The SupplyCom can only be calibrated in this mode of operation.                                                                                                    |  |
| Application mode   | This is the standard mode of operation.<br>However, an initial configuration is required.                                                                                               |  |

As soon as it has been activated, the Integrated SupplyCom will check its memory for a valid configuration. If there is none, the module can only be started in the configuration mode.

After a successful configuration, once activated the module starts automatically in the application mode (CAN or Profibus) or in the RS232 communication mode and after 5 seconds, it is ready for use.

If the active configuration of the device shall be checked or changed, then a change of the configuration mode is required. This will happen within the first seconds after activation by simultaneously pressing the keys CTRL+E.

After expiry of the time slot without pressing the command CTRL+E the module will start in the application mode.

To change the configuration mode, the device has to be rebooted.

# 4.3 Status of the display

The current operation mode can be determined via the LED in the following way:

| Configuration mode | CANopen: internal LED alternately flashes in red and green<br>PROFIBUS: the red device status LED flashes quickly                                                                                                    |
|--------------------|----------------------------------------------------------------------------------------------------|
| Application mode   | see descriptions in the respective application descriptions                                                                                                    |
| Communication mode | CANopen: see descriptions in the respective application<br>the green LED on the Address board P578 is off<br>PROFIBUS: see descriptions in the respective application<br>the green LED on the Address board P578 is off |

# 5 Configuration via ASCII terminal

# 5.1 Proceeding

The configuration of the Integrated SupplyCom modules occurs via a terminal program, that is connected with the module via the serial interface.

Therefore we recommend the terminal program Tera Term.

In the following a description of the required settings in the program Tera Term is supplied. If another program should be used, the adaption of the utility program has to be conducted in an analog way.

Procedure:

- 1. Select the communication interface: specification of the port on which the serial connection is built up (COM1, COM2, ...)
- 2. Terminal settings:
  - a. New-Line: Receive: CR Transmit: CR-LF
  - b. Local Ech activated
- 3. Settings of the serial port a bits per second 9600

| u. | bito per 500011a | 5000 |
|----|------------------|------|
| b. | data bits        | 8    |
| C. | parity           | none |
| d. | stop bits        | 1    |
| e. | flow control     | none |

Now there should be a connection between the PC and the Integrated SupplyCom.

### 5.2 Pin assignment of the serial interface

See "Technical data" (page 3 - 1).

# 5.3 Configuration procedure

The Integrated SupplyCom module requires a valid configuration for the application operation.

Proceeding:

- 1. Connect the Integrated SupplyCom with the PC via the RS232 Adapter board (SCI to RS232)
- 2. Start and set the Tera Term Programs
- 3. Apply the supply voltage on the Integrated SupplyCom
- 4. During the initial configuration press shortcut CTRL-E and enter the command
- 5. If there is a configuration saved in the memory, it is possible to start the configuration mode within the first seconds via CTRL-E
- 6. Listing of supported profiles via command PL
- Entry of the power supply unit profile via the profile number e.g. P=1 (see the list of instructions)
- 8. If no profile matches, a manual entry can be made via PU
- 9. Entry of the bus configuration via command B
- 10. By means of the command DP and DB the entered values can be checked
- 11. After a successful configuration, first unplug and then plug in the power supply of the Integrated SupplyCom
- 12. After 5 seconds the Integrated SupplyCom will start in the application mode

# 5.4 List of instructions for the configuration

| COMMAND | DESCRIPTION                                    |
|---------|------------------------------------------------|
| H or ?  | List of instructions                           |
| L       | Select the language                            |
| PL      | Display list of the power supply unit profiles |
| P=      | Select the profile number                      |
| DP      | Display of the active profile                  |
| PU      | Enter user-defined profile                     |
| В       | Enter the bus configuration                    |
| DB      | Display of the bus configuration               |
| EXIT    | Exit configuration mode                        |

# 5.5 Information regarding the configuration commands

Only those characters are accepted that are important for an entry. All entered letters are automatically converted into capitals.

- 5.5.1 Setting of the power supply configuration command P=: The selected profile number is simply added behind the command e.g. P=1, or P=25, ... Via the selected profile, the previous calibration is deleted.
  command PU: Via the selected profile, the previous calibration is deleted. One by one the following configuration data are retrieved:
  - UMax [V]: Entry of voltage in Volt or Millivolt If entered in Volt, the measuring unit "V" can be dropped, e.g. 300, 10 If entered in Millivolt, simply add an "M", e.g. 100M, 1500M The maximum value which can be entered in Volt is 10000 V The maximum value which can be entered in Millivolt is 65 V
  - IMax [A]: Entry of current in Ampere or Milliampere If entered in Ampere, the measuring unit "A" can be dropped, e.g. 24, 5 If entered in Milliampere, simply add an "M", e.g. 20M, 150M The maximum value which can be entered in Ampere is 10000 A The maximum value which can be entered in Milliampere is 65 A
  - command DP: An overview of all set configuration parameters is displayed. In that overview, the pin support is also specified in form of internal values of the equipment:
    - Use Mask: Indicates which digital pins are used. 0 = not connected / 1 = connected Displayed as hexadecimal value. Value margin: 0<sub>h</sub> - 7F<sub>h</sub>

| Supported digital pins* |          |        |        |        |        |        |
|-------------------------|----------|--------|--------|--------|--------|--------|
| 7                       | 6        | 5      | 4      | 3      | 2      | 1      |
|                         | Use Mask |        |        |        |        |        |
| UM bit                  | UM bit   | UM bit | UM bit | UM bit | UM bit | UM bit |

Calibration data: The actual calibration value of the current channel.

\* Pin number is not identical with the connector assignment.

#### 5.5.2 Setting of the bus configuration

Command B: One by one the individual configuration parameters are queried. Only those queries are displayed which are relevant for the equipment version and for the selected mode.

| Communication mode: | Entry of the desired communication on the communication<br>interface in the application mode (e.g. 0 for RS232,<br>1 for the CANopen or for the PROFIBUS).<br>Only those bus types are displayed which are supported by |
|---------------------|----------------------------------------------------------------------------------------------------|
|                     | the hardware.                                                                                                    |

| Baud rate: | Entry of the baud rate during the operation.                  |
|------------|---------------------------------------------------------------|
|            | RS232: e.g. 9600 for 9600 baud                                |
|            | CANopen: e.g. 125 for 125 kbaud.                              |
|            | The setting allows only that the baud rate, used in the       |
|            | operation, can be set.                                        |
|            | Via H the baud rate allowed for the setting can be displayed. |

| 8            | <u>Note 1</u><br>In the configura<br>That rate can r                                                                                    | <u>Note 1</u><br>In the configuration mode only a transfer rate of 9600 baud is used.<br>That rate can not be changed.                                          |  |  |  |  |  |  |  |  |
|--------------|----------------------------------------------------------------------------------------------------|----------------------------------------------------------------------------------------------------|--|--|--|--|--|--|--|--|
| 8            | Note 2<br>In the PROFIBUS application mode the baud rate is automatically set.<br>So, there is no query for the PROFIBUS configuration. |                                                                                                    |  |  |  |  |  |  |  |  |
| 8            | Note 3<br>With the startup of the CAN application mode the baud rate can be added.<br>See "Baud rate" at page 7 - 3                     |                                                                                                    |  |  |  |  |  |  |  |  |
| Parity b     | bit                                                                                                    | Setting of the parity for RS232 communication mode.<br>(e.g. N for no parity, O for odd, E for even.)                                                           |  |  |  |  |  |  |  |  |
| Node address |                                                                                                    | The node address for CAN and PROFIBUS entered on the DIP switch of the Address board P578 shall be read automatically with the startup of the application mode. |  |  |  |  |  |  |  |  |
|              | <b>N</b> (                                                                                                    |                                                                                                    |  |  |  |  |  |  |  |  |

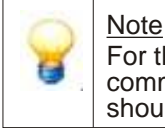

For the CANopen, the identifiers correspond to a priority in the bus communication. With a higher priority of the Integrated SupplyCom module should be chosen a low address or vice versa.

# 6 RS232 communication mode

### 6.1 Basic information

The pin assignment on the 10 pole header connector is described in chapter "Technical data" (see p. 3 - 1).

The applied instruction set is fully compatible with the SCPI-protocol according to the IEEE1174-standard.

So the device can be accessed via applications such as LabView/LabWindows or as well as directly via ASCII Terminal by means of the listed commands.

# 6.2 Required settings of the equipment

The operation requires a valid configuration of the device. The configuration can only occur in the configurator via the serial interface.

The handling of the configurators is described in chapter "Configuration via ASCII terminal" (see p. 5 - 1).

The relevant settings for the Bus configuration are made via command B.

If a query (? or H) is made, the answer will be supplied immediately via the serial interface. If an incorrect report is sent, the LED display flashes red. As soon as the next correct command is entered, the LED will become green.

#### 6.3 Instruction set

The used SCPI instruction set is listed on following page. The commands can be transferred directly from the application via the serial interface.

Attention:

| 8 | The analog values for current (A) and voltage (V) are imported or exported as floating point number separated by a decimal point, 3 digits after the decimal point (e.g. 20.123).                                                                                                    |
|---|----------------------------------------------------------------------------------------------------|
| 8 | <ul> <li>The module acts as slave during the poling operation. In case of information retrieval of actual values, the latter ones are directly delivered.</li> <li>Analog values in A or V as floating point number with 3 digits after the decimal point (e.g. 20.123).</li> <li>Digital values as numerical value "0" (applies) or "1" (does not apply).</li> </ul> |

Meaning of the command codes for the RS232 communication mode:

<wsp> space

<nr> floating point number, separated by decimal point; 3 digits after decimal point (e.g.20.123), entry in Volt <hexvalue> hexadecimal numeric value

{1|0} Only 1 or 0 permitted

| COMMAND                                | DESCRIF                                                                                                    | PTION                                                                                                    |                                     |                                       |                                                                                                    |                                          |                             |  |  |
|----------------------------------------|----------------------------------------------------------------------------------------------------|----------------------------------------------------------------------------------------------------|-------------------------------------|---------------------------------------|----------------------------------------------------------------------------------------------------|------------------------------------------|-----------------------------|--|--|
| so:vo <wsp><nr></nr></wsp>             | Setting of                                                                                                    | Setting of the output voltage of the power supply                                                                                             |                                     |                                       |                                                                                                    |                                          |                             |  |  |
| so:cu <wsp><nr></nr></wsp>             | Setting of                                                                                                    | the outpu                                                                                                    | t current o                         | of the pow                            | er supply                                                                                                    |                                          |                             |  |  |
| so:vo?                                 | Query of                                                                                                    | the set ou                                                                                                    | tput volta                          | ge of the p                           | ower sup                                                                                                    | ply                                      |                             |  |  |
| so:cu?                                 | Query of                                                                                                    | the set ou                                                                                                    | tput curre                          | nt of the p                           | ower sup                                                                                                    | oly                                      |                             |  |  |
| so:fu?                                 | Queries c<br>bit value:                                                                                                    | Queries of the digital ports (result in hexadecimal numeric value) bit value:                                                                 |                                     |                                       |                                                                                                    |                                          |                             |  |  |
|                                        | 0x01                                                                                                    | 0x02                                                                                                    | 0x04                                | 0x08                                  | 0x10                                                                                                    | 0x20                                     | 0x40                        |  |  |
|                                        | CCS<br>(PIN7)                                                                                                    | LIM<br>(PIN10)                                                                                                    | DCF<br>(PIN12)                      | ACF<br>(PIN14)                        | RSD<br>(PIN9)                                                                                                    | PSOL<br>(PIN11)                          | OT<br>(PIN8)                |  |  |
| so:vo:ma <wsp><nr></nr></wsp>          | Setting of<br>Attention:<br>power fail<br>is effectiv                                                                                                    | the maxir<br>the Integr<br>lure. There<br>e.                                                                                                  | num outp<br>rated Sup<br>eafter the | ut voltage<br>plyCom lo<br>setting ac | of the poves of the poves of th | wer supply<br>formation<br>the confi     | y<br>after a<br>gurator     |  |  |
| so:cu:ma <wsp><nr></nr></wsp>          | Setting of the maximum output current of the power supply<br>Attention: the Integrated SupplyCom loses this information after a<br>power failure. Thereafter the setting according to the configurator<br>is effective. |                                                                                                    |                                     |                                       |                                                                                                    |                                          |                             |  |  |
| so:vo:ma?                              | Queries o                                                                                                    | Queries of the maximum output voltage of the power supply                                                                                     |                                     |                                       |                                                                                                    |                                          |                             |  |  |
| so:cu:ma?                              | Queries o                                                                                                    | Queries of the maximum output current of the power supply                                                                                     |                                     |                                       |                                                                                                    |                                          |                             |  |  |
| so:fu:rsd <wsp>{1 0}</wsp>             | Transfer of the power supply to Remote ShutDown (1) or switch on of the power supply (0)                                                                                                    |                                                                                                    |                                     |                                       |                                                                                                    |                                          |                             |  |  |
| so:fu:rsd?                             | Queries of the current RSD status                                                                                                    |                                                                                                    |                                     |                                       |                                                                                                    |                                          |                             |  |  |
| sapphics?                              | Queries whether the power supply operates in current limitation mode - "0" (applies) or "1" (does not apply)                                                                                                    |                                                                                                    |                                     |                                       |                                                                                                    |                                          |                             |  |  |
| me:vo?                                 | Measurer                                                                                                    | ment of the                                                                                                    | e current o                         | output volt                           | age                                                                                                    |                                          |                             |  |  |
| me:cu?                                 | Measurer                                                                                                    | ment of the                                                                                                    | e current o                         | output cur                            | rent                                                                                                    |                                          |                             |  |  |
| da:vo?                                 | Starts a d<br>subseque                                                                                                    | Starts a dialog to the determination of gain and offset errors like subsequent calibration of the DA and AD converters ( $U_{IN} / U_{OUT}$ ) |                                     |                                       |                                                                                                    |                                          |                             |  |  |
| da:cu?                                 | Starts a d<br>subseque                                                                                                    | lialog to th<br>ent calibrat                                                                                                    | e determi<br>tion of the            | nation of<br>DA and A                 | gain and c<br>AD conver                                                                                                    | offset erro<br>ters (I <sub>IN</sub> / I | rs like<br><sub>оυт</sub> ) |  |  |
| co:us?                                 | Queries o                                                                                                    | of the Use                                                                                                    | Mask (us                            | ed digital                            | pins)                                                                                                    |                                          |                             |  |  |
| co:us <wsp><hexvalue></hexvalue></wsp> | Setting of                                                                                                    | the Use N                                                                                                    | /lask                               |                                       |                                                                                                    |                                          |                             |  |  |

| Example commands:                                                |                  |
|------------------------------------------------------------------|------------------|
| Setting of a voltage of 25,7 V                                   | : so:cu 25.7     |
| Correction of the maximum voltage of the power supply on 15,25 V | : so:vo:ma 15.25 |
| Start of the calibration of the voltage channels                 | : da:vo?         |

# 6.4 Calibration of the DA/AD Channels

The calibration occurs in the RS232 communication mode.

The accuracy of the AD/DA converters is based on many factors. Significant are the offset and gain errors. The offset error includes the deviation of the minimum expected voltage, the gain error includes the deviation in the ascent of the transition function. The calibration will minimize as well the gain error as the offset error.

At the same time, the program and the control channel of the voltage or current are calibrated during the calibration. The calibration will start with the commands da:vo? and da:cu?. During the calibration process the voltage or current will change. These must be measured with a precise meter and be entered in the terminal program Because only the voltage in the power supply is issued when the current is higher than 0, only

10% of the maximum current is created during the calibration of the voltage and vice versa. The analog values are read as floating point number (separated by decimal point; with maximum 3 digits after decimal point e.g. 20.123).

# 6.5 Calibration dialog of the DA converter

| Firmware |                                                                                        | Terminal |
|----------|----------------------------------------------------------------------------------------|----------|
| <        | "da:vo?" or "da:cu?"                                                                   |          |
|          | "25% of the maximum voltage will be set at the output.<br>Enter the measured voltage." | <b></b>  |
| •        | Input of the measured voltage                                                          |          |
|          | "75% of the maximum voltage will be set at the output.<br>Enter the measured voltage." |          |
| <        | Input of the measured voltage                                                          |          |
|          | Calibration was successful                                                             |          |

# 7 CANopen application mode

# 7.1 Basic information

#### 7.1.1 CANopen user organization

Further information regarding CAN and CANopen basics and protocols see CiA user organization (CAN in Automation).

CAN in Automation Am Weichselgarten 26 91058 Erlangen Phone no.: +49-9131-69086-0 Fax no: +49-9131-69086-79 E-Mail: headquarters@can-cia.org Internet: www.can-cia.org

#### 7.1.2 CANopen functionality

The CANopen functionality is equivalent to a Master / Slave behaviour subject to CiA Draft Standard 401.

Following CANopen features are supported:

- SYNC Object
- Emergency Object
- Node Guarding
- Heartbeat
- Expedited and non-expedited SDO Transfer
- CANopen Indicator LED

There is no support for:

- SYNC Master
- Emergency Inhibit
- Time Stamp
- SDO Block Transfer
- SDO Manager
- STORE / RESTORE
- NMT Master
- LSS

#### 7.1.3 Operation in a specific CAN network

The operation of the PSC-CAN module is also possible in a specific CAN network. However, this requires detailed know-how and integration of the applied specific identifiers. For this purpose, please address to the manufacturer.

Basically, the following applies:

- Identifiers that arise for the module from the default identifiers listed below, may not be used.
- By default, only 11-bit identifiers are supported. Attention: if the CAN-network requires the use of 29-bit extended format, then such a software adaption can be made on request.
- It is mandatory to send the message "Start Remote Node" to the node.

#### 7.1.4 Default identifier

The COB-ID (CAN Identifier) consist of 4-bit for the function and for 7-bit for the node number. The areas for the individual functions can be found in the table below in which xxxxxx represents the binary node address of the CANopen device.

| Identifier (binary) |         | Identifier (decimal) | Identifier (hexadecimal) | Meaning / Function |
|---------------------|---------|----------------------|--------------------------|--------------------|
| MSB                 | LSB     |                      |                          |                    |
| 0000                | 0000000 | 0                    | 0                        | Network management |
| 0001                | 0000000 | 128                  | 80                       | Synchronisation    |
| 0001                | XXXXXXX | 129 - 255            | 81 - ff                  | Emergency          |
| 0011                | XXXXXXX | 385 - 511            | 181 - 1ff                | Transmit PDO 1     |
| 0100                | XXXXXXX | 513 - 639            | 201 - 27f                | Receive PDO 1      |
| 0101                | XXXXXXX | 641 - 767            | 281 - 2ff                | Transmit PDO 2     |
| 0110                | XXXXXXX | 769 - 895            | 301 - 37f                | Receive PDO 2      |
| 0111                | XXXXXXX | 897 - 1023           | 381 - 3ff                | Transmit PDO 3     |
| 1000                | XXXXXXX | 1025 - 1151          | 401 - 47f                | Receive PDO 3      |
| 1001                | XXXXXXX | 1153 - 1279          | 481 - 4ff                | Transmit PDO 4     |
| 1010                | XXXXXXX | 1281 - 1407          | 501 - 57f                | Receive PDO 4      |
| 1011                | XXXXXXX | 1409 - 1535          | 581 - 5ff                | Send SDO           |
| 1100                | XXXXXXX | 1537 - 1663          | 601 - 67f                | Receive SDO        |
| 1110                | XXXXXXX | 1793 - 1919          | 701 - 77f                | NMT error control  |

#### 7.1.5 Operating states

| STATE           | DESCRIPTION                     |
|-----------------|---------------------------------|
| Pre-operational | Only SDO can be used            |
| Operational     | Only SDO and PDO can be used    |
| Stopped         | Only NMT communication possible |

# 7.2 Required instrument settings

The operation requires a valid configuration of the device. The configuration can only occur in the communication mode "RS".

The handling of the configurators is described in chapter "Configuration via ASCII terminal" (see p. 5 - 1).

The relevant settings for the Bus configuration are made via command B.

#### 7.2.1 Baud rate

The baud rate is set by means of the configurator via the serial interface. Only the indication of a speed value according to the table below is admissible. If the speed can be chosen freely and no special requirements exist, a baud rate of 125 kbit/s is recommended. To find out how to set the baud rate, please check the documentation on the configurator.

In further operation the baud rate is additional adjustable via the DIP switch A1 to A8 of the Address board. For this purpose, set switch A8 to 1 to select the baud rate. After that the device must be started in the CANopen application mode.

Because the DIP switches are also used for the setting of the node address, the last setting of the node address will now be used.

| Baud rate  | max. bus length | DIP value |
|------------|-----------------|-----------|
| 1 Mbit/s   | 25 m            | 128       |
| 800 kbit/s | 50 m            | 129       |
| 500 kbit/s | 100 m           | 130       |
| 250 kbit/s | 250 m           | 131       |
| 125 kbit/s | 500 m           | 132       |
| 100 kbit/s | 700 m           | 133       |
| 50 kbit/s  | 1000 m          | 134       |
| 20 kbit/s  | 2500 m          | 135       |
| 10 kbit/s  | 5000 m          | 136       |

#### 7.2.2 Node address

The specification of the node address is made via the Address board P578.

The address will be set on the DIP switches as a 7-bit binary number. The switch A1 is the LSB and the switch A7 is the MSB (fig. 9).

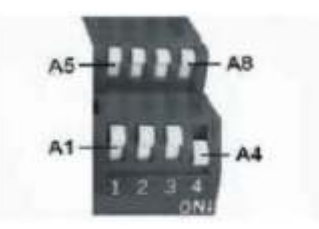

fig. 9

The valid node address range is 1...127.

#### Examples:

Address 1 is equivalent to the binary number 0000001 (A1 = ON, A2-A7 = OFF). Address 63 is equivalent to the binary number 0111111 (A1-A6 = ON, A7 = OFF).

Attention:

| 8 | A change of the address or the baud rate is only possible with a restart of the device. |
|---|-----------------------------------------------------------------------------------------|
| 8 | The node address is read when the switch A8 = OFF, otherwise the baud rate is read.     |

#### 7.2.3 Change of the communication mode

After having set the configuration, the module is separated from the RS interface and switched off (disconnection of the power supply).

# 7.3 Connection and operation

#### 7.3.1 Connection of the module to the CAN network

Before making a connection to a CAN network be sure the module is configured accordingly. The CAN connection is made via the 9 pole Sub-D female connector. The 9 pole Sub-D-connector is intended for attaching a 120 terminator or for continuing the bus (if this hasn't been realized via the connector). Both connections are switched in parallel.

#### 7.3.2 Indicator LED

The operation state is displayed via a two-colored LED (green/red).

After switching ON, for 5 seconds the LED will alternately flash quickly in red and green. During this time the configuration can be started in the RS232 communication mode. It is described in chapter "Configuration via ASCII terminal" (see page 5 - 1).

At the end of the configuration period, the LED continues to flash green. This indicates that the PSC-CAN is in the "pre-operational" state. After receipt of the message Start Remote Node the LED is continuously illuminated in green. A red illumination or blinking indicates an error. More details regarding the behaviour of the LED can be obtained from the standard norm CiA DR-303-3.

### 7.4 Process data objects (PDO)

Process data provide a fast data transfer. Therefore the transmission is effected connectionless. The transmission is secured via the lower protocol layers (data link layer) of the CAN.

#### 7.4.1 PDO mapping

In the PDO only such data can be transferred that are saved in the object directory. PDO mapping indicates which data from the object directory can be put into which PDO and in what order. For the PSC-CAN the norm DS-401 of the CiA was used. This latter norm requires that the digital outputs are mapped in "Receive PDO 1". The analog default values (current, voltage) are mapped in "Receive PDO 2". In "Transmit PDO 1" the digital inputs are mapped. "Transmit PDO 2" contains the analog input values (current, voltage).

| Byte qualification                       | 1 Byte                                                                                     | 1 Byte                          | 1 Byte               | 1 Byte    |  |  |  |
|------------------------------------------|--------------------------------------------------------------------------------------------|---------------------------------|----------------------|-----------|--|--|--|
| Quality rating (decimal) within the byte | Bit number or decimal quality rating within the byte                                       |                                 |                      |           |  |  |  |
| Identifier / name / significance         | Identification, transmission of the analog values occurs with the prefix "m" (in mA or mV) |                                 |                      |           |  |  |  |
|                                          | RFU: reserve<br>i.e. a part of                                                             | ed for future u<br>PDO, but con | ise<br>tents can not | be used   |  |  |  |
|                                          | Available (en<br>physical tran                                                             | npty), i.e. not<br>smission     | a part of PDO        | and so no |  |  |  |

The following structure and qualification is applied for the tables below.

Attention:

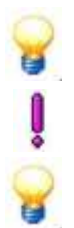

The analog values can easily be imported in 32-bit integer variables (VINT32) or unsigned integer (VUINT32). The TPDO1 / RPDO1 data can be transferred to char variables.

The data transmission is carried out in "Little Endian Format" (lowest byte first). On request, this behaviour can be changed (swapping).

Several exemplary telegrams are listed in the chapter "Examples for CANopen messages" (see page 7 - 8).

RPDO1 (2 Byte)\*

| 1 Byte |     |        |       |     | 1 Byte | 1 Byte | 1 Byte | 1 Byte | 1 Byte | 1 Byte | 1 Byte    |    |  |  |
|--------|-----|--------|-------|-----|--------|--------|--------|--------|--------|--------|-----------|----|--|--|
| 128    | 64  | 32     | 16    | 8   | 4      | 2      | 1      |        |        |        |           |    |  |  |
| RFU    | RFU | MS_PAR | OVPLS | VMS | GNDMS  | RSD    | DIS    |        |        | 7 t    | oyte unus | ed |  |  |

RPDO2 (8 Byte)

| 1 Byte        | 1 Byte | 1 Byte | 1 Byte        | 1 Byte    | 1 Byte | 1 Byte | 1 Byte |  |
|---------------|--------|--------|---------------|-----------|--------|--------|--------|--|
| entire 32 bit |        |        | entire 32 bit |           |        |        |        |  |
| l program     |        |        |               | V program |        |        |        |  |

TPDO1 (2 Byte)\*

|     | 1 Byte |     |     |        | 1 Byte |     |       |     |     |     |    |      |     |     |     |               |
|-----|--------|-----|-----|--------|--------|-----|-------|-----|-----|-----|----|------|-----|-----|-----|---------------|
| 128 | 64     | 32  | 16  | 8      | 4      | 2   | 1     | 128 | 64  | 32  | 16 | 8    | 4   | 2   | 1   |               |
| RFU | RFU    | RFU | RFU | MS_PAR | OVPLS  | VMS | GNDMS | ACF | DCF | LIM | ОТ | PSOL | CCS | RSD | DIS | 6 Byte unused |

TPD02 (8 Byte)

| 1 Byte        | 1 Byte | 1 Byte | 1 Byte        | 1 Byte | 1 Byte | 1 Byte | 1 Byte |
|---------------|--------|--------|---------------|--------|--------|--------|--------|
| entire 32 bit |        |        | entire 32 bit |        |        |        |        |
| I monitor     |        |        | V monitor     |        |        |        |        |

\* The designations of the digital pins are listed at the end of this manual.

# 7.5 Service data objects (SDO)

The default SDO is supported. This is a server SDO, i.e. the module can be accessed by other modules but the module itself has no access to objects of other modules. Via the SDO entries can be read and written in the object directory.

# 7.6 Object directory

| INDEX                                 | OBJECT                         |
|---------------------------------------|--------------------------------|
| 0000 <sub>h</sub>                     | Unused                         |
| 0001 <sub>h</sub> - 025F <sub>h</sub> | Data types                     |
| 0260 <sub>h</sub> - 0FFF <sub>h</sub> | Reserved                       |
| 1000 <sub>h</sub> - 1FFF <sub>h</sub> | Communication profile          |
| 2000 <sub>h</sub> - 5FFF <sub>h</sub> | Manufacturer-specific part     |
| 6000 <sub>h</sub> - 9FFF <sub>h</sub> | Standardized device profile    |
| A000 <sub>h</sub> - BFFF <sub>h</sub> | Standardized interface profile |
| C000 <sub>h</sub> - FFFF <sub>h</sub> | Reserved                       |

| Index  | Subindex | Name                                                               | Attribute | Data Type  | Default Value        |
|--------|----------|--------------------------------------------------------------------|-----------|------------|----------------------|
| 0x1000 | 0        | Device type                                                        | CONST     | UNSIGNED32 | 0x000F0191           |
| 0x1001 | 0        | Error register                                                     | RO        | UNSIGNED8  | 0                    |
| 0x1003 | 0        | Number of errors<br>(standard error field)                         | RO        | UNSIGNED8  | 0                    |
| 0x1003 | 1        | Standard error field                                               | RO        | UNSIGNED32 | 0                    |
| 0x1003 | 2        | Standard error field                                               | RO        | UNSIGNED32 | 0                    |
| 0x1003 | 3        | Standard error field                                               | RO        | UNSIGNED32 | 0                    |
| 0x1003 | 4        | Standard error field                                               | RO        | UNSIGNED32 | 0                    |
| 0x1003 | 5        | Standard error field                                               | RO        | UNSIGNED32 | 0                    |
| 0x1003 | 6        | Standard error field                                               | RO        | UNSIGNED32 | 0                    |
| 0x1003 | 7        | Standard error field                                               | RO        | UNSIGNED32 | 0                    |
| 0x1003 | 8        | Standard error field                                               | RO        | UNSIGNED32 | 0                    |
| 0x1003 | 9        | Standard error field                                               | RO        | UNSIGNED32 | 0                    |
| 0x1003 | 10       | Standard error field                                               | RO        | UNSIGNED32 | 0                    |
| 0x1003 | 11       | Standard error field                                               | RO        | UNSIGNED32 | 0                    |
| 0x1003 | 12       | Standard error field                                               | RO        | UNSIGNED32 | 0                    |
| 0x1003 | 13       | Standard error field                                               | RO        | UNSIGNED32 | 0                    |
| 0x1003 | 14       | Standard error field                                               | RO        | UNSIGNED32 | 0                    |
| 0x1003 | 15       | Standard error field                                               | RO        | UNSIGNED32 | 0                    |
| 0x1003 | 16       | Standard error field                                               | RO        | UNSIGNED32 | 0                    |
| 0x1005 | 0        | Sync. ID                                                           | RW        | UNSIGNED32 | 0x0000080            |
| 0x1008 | 0        | Device name                                                        | CONST     | STRING     | PSC-CAN              |
| 0x1009 | 0        | Hardware version                                                   | CONST     | STRING     | Hardware version     |
| 0x100A | 0        | Software version                                                   | CONST     | STRING     | Software version     |
| 0x100C | 0        | Guard time                                                         | CONST     |            |                      |
| 0x100D | 0        | Life time                                                          | CONST     |            | 0                    |
| 0x1014 | 0        | Emergency ID                                                       | RW        | UNSIGNED32 | \$NODEID + 0x0000080 |
| 0x1017 | 0        | Heartbeat                                                          | RW        | UNSIGNED16 | 0                    |
| 0x1018 | 0        | Number of entries<br>(Identity Object)                             | RO        | UNSIGNED8  | 4                    |
| 0x1018 | 1        | Vendor_ID                                                          | RO        | UNSIGNED32 | 0x0000000            |
| 0x1018 | 2        | Product Code                                                       | RO        | UNSIGNED32 | Our product code     |
| 0x1018 | 3        | Revision Number                                                    | RO        | UNSIGNED32 | Our revision number  |
| 0x1018 | 4        | Serial Number                                                      | RO        | UNSIGNED32 | Our serial number    |
| 0x1400 | 0        | Number of entries<br>(1 receive PDO<br>communication<br>parameter  | RO        | UNSIGNED8  | 2                    |
| 0x1400 | 1        | COB-ID                                                             | RW        | UNSIGNED32 | \$NODEID + 0x200     |
| 0x1400 | 2        | Transmission type                                                  | RW        | UNSIGNED8  | 255d                 |
| 0x1401 | 0        | Number of entries<br>(2 receive PDO<br>communication<br>parameter) | RO        | UNSIGNED8  | 2                    |

# 7.6.1 Entries in the communication profile

| Index  | Subindex | Name                                                                | Attribute | Data Type  | Default Value         |
|--------|----------|---------------------------------------------------------------------|-----------|------------|-----------------------|
| 0x1401 | 1        | COB-ID                                                              | RW        | UNSIGNED32 | \$NODEID + 0x300      |
| 0x1401 | 2        | Transmission type                                                   | RW        | UNSIGNED8  | 255d                  |
| 0x1600 | 0        | Number of entries<br>(RPDO1 mapping<br>parameter)                   | RO        | UNSIGNED8  | 2                     |
| 0x1600 | 1        | PDO mapping entry                                                   | RO        | SIGNED32   | 0x62000108            |
| 0x1600 | 2        | PDO mapping entry                                                   | RO        | SIGNED32   | 0x62000208            |
| 0x1601 | 0        | Number of entries<br>(RPDO2 mapping<br>parameter)                   | RO        | UNSIGNED8  | 2                     |
| 0x1601 | 1        | PDO mapping entry                                                   | RO        | SIGNED32   | 0x64110120            |
| 0x1601 | 2        | PDO mapping entry                                                   | RO        | SIGNED32   | 0x64110220            |
| 0x1800 | 0        | Number of entries<br>(1 transmit PDO<br>communication<br>parameter) | RO        | UNSIGNED8  | 2                     |
| 0x1800 | 1        | COB-ID                                                              | RW        | UNSIGNED32 | \$NODEID + 0x40000180 |
| 0x1800 | 2        | Transmission type                                                   | RW        | UNSIGNED8  | 255d                  |
| 0x1801 | 0        | Number of entries<br>(2 transmit PDO<br>communication<br>parameter) | RO        | UNSIGNED8  | 2                     |
| 0x1801 | 1        | COB-ID                                                              | RW        | UNSIGNED32 | \$NODEID + 0x40000280 |
| 0x1801 | 2        | Transmission type                                                   | RO        | UNSIGNED8  | 255d                  |
| 0x1A00 | 0        | Number of entries<br>(TPDO1 mapping<br>parameter)                   | RO        | UNSIGNED8  | 2                     |
| 0x1A00 | 1        | PDO mapping entry                                                   | RO        | UNSIGNED32 | 0x60000108            |
| 0x1A00 | 2        | PDO mapping entry                                                   | RO        | UNSIGNED32 | 0x60000208            |
| 0x1A01 | 0        | Number of entries<br>(TPDO2 mapping<br>parameter)                   | RO        | UNSIGNED8  | 2                     |
| 0x1A01 | 1        | PDO mapping entry                                                   | RO        | UNSIGNED32 | 0x64010120            |
| 0x1A01 | 2        | PDO mapping entry                                                   | RO        | UNSIGNED32 | 0x64010220            |

7.6.2 Entries in the manufacturer-specific part

| Index | Subindex Name        | Attribute | Data Type | Default Value |
|-------|----------------------|-----------|-----------|---------------|
| Î     | No entries available |           |           |               |

| Index  | Subindex | Name              | Attribute | Data Type  | Default Value |
|--------|----------|-------------------|-----------|------------|---------------|
| 0x6000 | 0        | Number of entries | RO        | UNSIGNED8  | 2             |
| 0x6000 | 1        | Digital input 1   | RO        | UNSIGNED8  |               |
| 0x6000 | 2        | Digital input 2   | RO        | UNSIGNED8  |               |
| 0x6200 | 0        | Number of entries | RO        | UNSIGNED8  | 2             |
| 0x6200 | 1        | Digital output 1  | RW        | UNSIGNED8  |               |
| 0x6200 | 2        | Digital output 2  | RW        | UNSIGNED8  |               |
| 0x6401 | 0        | Number of entries | RO        | UNSIGNED8  | 2             |
| 0x6401 | 1        | Analog input 1    | RO        | UNSIGNED32 |               |
| 0x6401 | 2        | Analog input 2    | RO        | UNSIGNED32 |               |
| 0x6411 | 0        | Number of entries | RO        | UNSIGNED8  | 2             |
| 0x6411 | 1        | Analog output 1   | RW        | UNSIGNED32 |               |
| 0x6411 | 2        | Analog output 2   | RW        | UNSIGNED32 |               |

#### 7.6.3 Entries in the standardized device profile

#### Attention:

There is an .eds file (electronic datasheet), for the PSC-CAN module which describes the entire object directory. The .eds file has been checked syntactically by means of the program CANchkEDS 1.5.0.

For downloading the file please see chapter "Product support" (page 1 - 1).

### 7.7 Examples for CANopen messages

The exemplary messages shown below are based on a SupplyCom module with the node address  $10_d$  (=A<sub>h</sub>).

| Mess                | age (he | xadecimal)      | Description                                                               |
|---------------------|---------|-----------------|---------------------------------------------------------------------------|
| Boot up             |         |                 | After switching on the power supply unit, the                             |
| ID                  | DLC     | Data            | PSC-CAN module sends the boot up message.                                 |
| 70A                 | 1       | 00              |                                                                           |
| Start               | Remote  | Node            | The receipt of this message starts the node (the                          |
| ID                  | DLC     | Data            | node leaves the pre-operational state and switches to operational state). |
| 000                 | 2       | 01 0A           |                                                                           |
| Stop                | Remote  | Node            | Stops the node.                                                           |
| ID                  | DLC     | Data            |                                                                           |
| 000                 | 2       | 02 0A           |                                                                           |
| Enter               | Pre-op  | erational State | The node switches to the pro-operational state.                           |
| ID                  | DLC     | Data            |                                                                           |
| 000                 | 2       | 80 0A           |                                                                           |
| Rese                | t Node  |                 | Reboot the node.                                                          |
| ID                  | DLC     | Data            |                                                                           |
| 000                 | 2       | 81 0A           |                                                                           |
| Reset Communication |         | unication       | Restart of the communication.                                             |
| ID                  | DLC     | Data            |                                                                           |
| 000                 | 2       | 82 0A           |                                                                           |

| Mess  | age (he       | xadecimal)                 | Description                                                                                                |  |  |  |
|-------|---------------|----------------------------|----------------------------------------------------------------------------------------------------|--|--|--|
| SYNC  | C Messa       | age                        | Order to send TPD01 and TPD02 to the PSC-CAN                                                               |  |  |  |
| ID    | DLC           | Data                       | module.                                                                                                    |  |  |  |
| 80    | 0             |                            |                                                                                                    |  |  |  |
| Trans | mit PD        | O 1                        | This message contains the digital outputs of the                                                           |  |  |  |
| ID    | DLC           | Data                       | power supply unit encoded in the two data bytes.                                                           |  |  |  |
| 18A   | 2             | 00 00                      |                                                                                                    |  |  |  |
| Trans | mit PD        | O 2                        | In the data field, there are 4 byte for the effectively                                                    |  |  |  |
| ID    | DLC           | Data                       | voltage. The transmission occurs in mV and mA.                                                             |  |  |  |
| 28A   | 8             | 00 00 00 00 00 00 00 00    | (Example next line.)                                                                                       |  |  |  |
| Trans | mit PD        | O 2 for reading out A/V    | e.g.: read the actual values of 26.73A and 33.64V:                                                         |  |  |  |
| ID    | DLC           | Data                       | 26.73A 26730mA 26730 <sub>d</sub> 686A <sub>h</sub><br>33.64V 33640mV 33640 <sub>d</sub> 8368 <sub>b</sub> |  |  |  |
| 28A   | 8             | 6A 68 00 00 68 83 00 00    | NOTE: low byte first (Little Endian).                                                                      |  |  |  |
| Recei | Receive PDO 1 |                            | Via RPDO1 the digital inputs of the power supply unit can be described                                     |  |  |  |
| ID    | DLC           | Data                       | unit can be described.                                                                                     |  |  |  |
| 20A   | 1             | 02                         |                                                                                                    |  |  |  |
| Recei | ve PDC        | 02                         | RPD02 contains the analog setting values. The                                                              |  |  |  |
| ID    | DLC           | Data                       | current value as current limitation.                                                                       |  |  |  |
| 30A   | 8             | 00 00 00 00 00 00 00 00    | (Example next line.)                                                                                       |  |  |  |
| Recei | ve PDC        | 0 2 for setting A/V        | e.g.: set the reference values of 5.6A and 152.4V:                                                         |  |  |  |
| ID    | DLC           | Data                       | $152.4V$ $152400mV$ $152400_d$ $25350_h$                                                                   |  |  |  |
| 30A   | 8             | E0 15 00 00 50 53 02 00    | NOTE: low byte first (Little Endian).                                                                      |  |  |  |
| Remo  | ote-fram      | e TPD01                    | This remote-frame serves for requesting the TPDO1 If the SYNC is active the TPDO1 that has                 |  |  |  |
| ID    | DLC           | Data                       | been sent last will be sent again.                                                                         |  |  |  |
| 18A   | R0            |                            |                                                                                                    |  |  |  |
| Remo  | ote-fram      | e TPD02                    | This remote-frame serves for requesting the TPDO2 If the SYNC is active the TPDO2 that has                 |  |  |  |
| ID    | DLC           | Data                       | been sent last will be sent again.                                                                         |  |  |  |
| 28A   | R0            |                            |                                                                                                    |  |  |  |
| SDO   |               | _                          | Example for an "Upload SDO Segment Protocol" message. In the example the object directory entry            |  |  |  |
| ID    | DLC           | Data                       | 1008h (name of the device) is read.                                                                        |  |  |  |
| 60A   | 8             | 60 08 10 00 00 00 00 00 00 | CCS = 3<br>Toggle bit = 0                                                                                  |  |  |  |

# 8 PROFIBUS application mode

# 8.1 Basic information

#### 8.1.1 Registered PROFIBUS user organization

For more details regarding PROFIBUS basics and protocols please contact the registered association "PROFIBUS Nutzerorganisation" (PNO).

PROFIBUS Nutzerorganisation e.V. Haid-und-Neu-Strasse 7 D-76131 Karlsruhe Phone no.: +49 721 9658-590 Fax no.: +49 721 9658-589 E-Mail: germany@profibus.com Internet: www.profibus.com

#### 8.1.2 PROFIBUS-DP functions

The PSC-PROFI module can be integrated into a PROFIBUS-DP network as a slave. In this process the DP-V0-standard is supported according to IEC 61784 Ed.1:2002 CPF 3/1 and the PROFIBUS protocol is supported according to IEC 61158.

The required setting of the slave address is made during the configuration of the module. The GSD file which is required for the project planning as well as bitmaps for the display in the projection tool are provided as described below.

# 8.2 Required settings of the equipment

The precondition for an operation is a configuration of the device. The configuration can only be made in the configuration mode via the serial interface. The handling of the configurators is described in chapter "Configuration via ASCII terminal" (page 5 - 1). The relevant settings for the bus configuration are made under command B.

#### 8.2.1 Slave address

Before the start-up, the appropriate PROFIBUS slave address has to be communicated to the module. The specification of the Slave address is made via the Address board P578. The address will be set on the DIP switches as a 7-bit binary number with the switches A1 till A7. The switch A1 is the LSB and the switch A7 is the MSB (fig. 10).

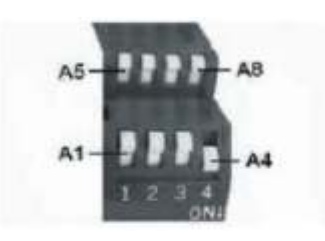

fig. 10

The valid slave address range is 1...127.

#### Examples:

Address 1 is equivalent to the binary number 0000001 (A1 = ON, A2-A7 = OFF). Address 63 is equivalent to the binary number 0111111 (A1-A6 = ON, A7 = OFF).

#### 8.2.2 Baud rate

No settings are required for the baud rate.

The baud rate is already predetermined by the PROFIBUS-DP Master. The device recognizes the appropriate baud rate automatically and phases accordingly. The following baud rates are supported.

| Baud rate    | Max. bus length |
|--------------|-----------------|
| 12 Mbit/s    | 100 m           |
| 6 Mbit/s     | 100 m           |
| 3 Mbit/s     | 100 m           |
| 1500 kbit/s  | 200 m           |
| 500 kbit/s   | 400 m           |
| 187.5 kbit/s | 1000 m          |
| 93.75 kbit/s | 1200 m          |
| 45.45 kbit/s | 1200 m          |
| 19.2 kbit/s  | 1200 m          |
| 9.6 kbit/s   | 1200 m          |

In case of branch lines of up to 1500 kbit/s the line length should not exceed 6.6 m. The transfer rate for branch lines may not exceed 1500 kbit/s.

#### Exit of the configuration mode 8.2.3

After having completed the configuration, the PSC-PROFI is separated from the RS232 communication interface and switched off (disconnection of the power supply). About 5 seconds after the restart, the application mode starts automatically.

#### Connection and operation 8.3

#### Network configuration 8.3.1

To ensure the module can work in a PROFIBUS-DP network, first the PSC-PROFI module has to be added to the PROFIBUS-DP network.

This is realized via the project planning of the PROFIBUS master.

The required files for the project planning (GSD-files, bitmaps) can be found via the internet under:

# www.SupplyCom.de

The files are ready to be downloaded. These files must be copied into the respective directories of your configuration tool (e.g. the GSD-files into the folder "\GSD" in the subdirectory of the configuration tool).

Connection of the module to the PROFIBUS network. 8.3.2 Before making a connecting to a PROFIBUS network be sure the module is configured accordingly. The PROFIBUS connection occurs via the 9 pin female Sub-D-connector.

Only use appropriate screened cables for PROFIBUS.

At the beginning and at the end, the bus has to be terminated by means of a terminating resistor.

If the module is an end device, then a respective connector with a terminator has to be used and the latter has to be activated.

#### 8.3.3 Operating state (LED displays)

The state of the instrument and the modes of operation are indicated via the red device status LED. When the instrument is initialized, various states will pass through. The state of the communication is indicated via the red PB status LED.

Once a valid PROFIBUS data communication is established, this LED goes out.

Drice a valid PROFIBUS data communication is established, this LED goes out.

The status of the manual addressing is indicated via the green LED on the Address board P578

|                            | LEDs                    |                     | Meaning                                   | Cause                                                                                                    |
|----------------------------|-------------------------|---------------------|-------------------------------------------|----------------------------------------------------------------------------------------------------|
| Device status<br>LED (red) | PDO status<br>LED (red) | P578 LED<br>(green) |                                           |                                                                                                    |
| OFF                        | OFF                     | OFF                 | No power supply                           | + no power supply                                                                                                    |
| Short flashing<br>(1Hz)    | no matter               | Flashes             | Manual addressing has failed              | Failed to transfer the Address on P578, invalid address                                                                                                |
| Short flashing (1Hz)       | no matter               | OFF                 | RS232 communication mode                  | + device in mode of operation                                                                                                    |
| Short flashing (1Hz)       | no matter               | ON                  | Manual addressing has succeeded           | The set up of the Address is valid, the address was taken over                                                                                         |
| Short flashing (1Hz)       | OFF                     | ON                  | Application mode PROFIBUS                 | + device in mode of operation                                                                                                    |
| Short flashing<br>(1Hz)    | ON                      | ON                  | Error in the application mode<br>PROFIBUS | <ul> <li>+ incorrect connection to the bus</li> <li>(Check cable, connector, terminator)</li> <li>+ no Master available or Master is faulty</li> </ul> |

#### 8.3.4 Start-up

After the configuration is completed, the module can be connected to the PROFIBUS-DP Network. Immediately the module participates in the data communication and begins with the standard initialization. Also, the configuration data are exchanged between the master and the slave and they are compared to the entries in the GSD file.

### 8.4 **PROFIBUS** communication

#### 8.4.1 Data exchange between the master and the slave

The communication between the master and the slave is illustrated in a simplified way in the multi sequence chart below (fig. 11). The slave continuously delivers data from the power supply unit to the master. For more detailed information about the format of this output data telegram please see the chapter "Telegram structure" (page 8 - 4).

In each millisecond not only the voltage and current values of the power supply unit are measured but also the conditions of the digital ports.

These data are made available to the PROFIBUS Master as input data.

If the power supply unit is supposed to have another voltage or current value, the new values are sent to the slave as output data. The respective format of this input data telegram is identical with the output data telegram. For more detailed information pleas see the chapter "Telegram structure" (page 8 - 4).

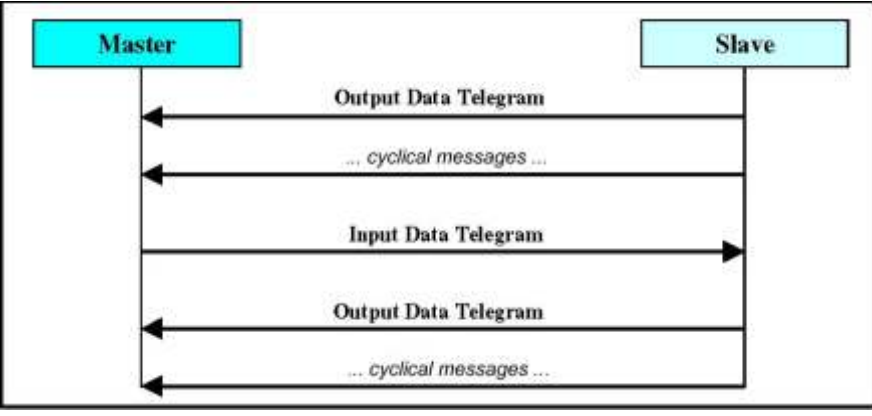

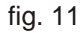

#### 8.4.2 Telegram structure of the PROFIBUS messages.

Right after the connection of the PSC-PROFI module, data telegrams can be received by the master.

The structure of a data telegram is illustrated in the table below. This structure is identical for the cyclical messages from te module to the master (output data telegram) as well as for the setting commands from the master to the module (input data telegram).

The description of the digital pins is listed at the end of this manual (see page 9 - 2).

Input/output data telegram (length 10 byte)

| 1 Byte                 | 1 Byte | 1 Byte      | 1 Byte    | 1 Byte      | 1 Byte | 1 Byte                           | 1 Byte | 1 Byte | 1 Byte |  |
|------------------------|--------|-------------|-----------|-------------|--------|----------------------------------|--------|--------|--------|--|
| 2 x 8 bit              |        | full 32 bit |           |             |        | full 32 bit                      |        |        |        |  |
| Pin Status (see below) |        | Current (   | l program | or I monito | or)    | Voltage (V program or V monitor) |        |        |        |  |

Pin status (2 byte)

| First Byte |     |     |    |      | Second Byte |     |     |     |     |     |     |        |       |     |       |
|------------|-----|-----|----|------|-------------|-----|-----|-----|-----|-----|-----|--------|-------|-----|-------|
| 128        | 64  | 32  | 16 | 8    | 4           | 2   | 1   | 128 | 64  | 32  | 16  | 8      | 4     | 2   | 1     |
| ACF        | DCF | LIM | OT | PSOL | CCS         | RSD | DIS | RFU | RFU | RFU | RFU | MS_PAR | OVPLS | VMS | GNDMS |

Notes:

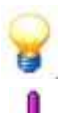

The analog values can be easily imported in 32-bit integer variables (VINT32) or unsigned integer (VUINT32). The data for current and voltage can be stored in two char variables.

The data transmission is carried out in "Big Endian Format" (high byte first). On request, this behaviour can be changed (swapping).

#### 8.4.3 Examples for PROFIBUS data telegrams

| Messag                         | ge (hexadecimal)   |             | Description                                                                                                    |  |  |  |  |  |
|--------------------------------|--------------------|-------------|----------------------------------------------------------------------------------------------------|--|--|--|--|--|
| Output                         | data telegram to r | ead A/V     | Read the actual values of 26.73 A and 33.64 V:<br>26.73A 26730mA 26730 <sub>d</sub> 686A <sub>h</sub><br>33.64V 33640mV 33640 8368 |  |  |  |  |  |
|                                | current            | voltage     |                                                                                                    |  |  |  |  |  |
|                                | 00 00 68 6A        | 00 00 83 68 | NOTE: high byte first (Big Endian).                                                                                                |  |  |  |  |  |
| Input data telegram to set A/V |                    |             | Set the reference values of 5.6 A and 152.4 V:                                                                                     |  |  |  |  |  |
| current voltage                |                    | voltage     | 5.6A 5600mA 5600 <sub>d</sub> 15E0 <sub>h</sub><br>152.4V 152400mV 152400, 25350                                                   |  |  |  |  |  |
|                                | 00 00 68 6A        | 00 00 83 68 | NOTE: high byte first (Big Endian)                                                                                                 |  |  |  |  |  |

# 9 Appendix

### 9.1 Firmware update

You have the possibility to keep the firmware of the module up-to-date via the site.

The required files, including the boot loader (flash tool) for automatic download of the firmware on the module, are available on the internet. The address is specified in the chapter "Product support" (see page 1 - 1). There you might also find which firmware version is compatible with your module.

#### Procedure:

- 1. Please mind the information below which is marked with "Attention".
- 2. Download the firmware file from the internet and extract the files of the Win Zip archive to the PC in use.
- 3. Switch off the Integrated SupplyCom module by disconnecting the power supply.
- Establish a connection between the Integrated SupplyCom and the PC by means of a serial connection cable. The cable is connected to a COM port of the PC. The cable should be tightly connected on both ends.
- Open the command prompt and start the flash tool by running the file COM\_X.bat (X represents the number of the used COM port, e.g. COM\_2.bat when connecting the module to the COM2 port of the PC). Alternatively, the flash tool can also run via following direct command:

```
flasher.exe -d "<file name>" -p <COM-Port-No>
e.g.forCOM3: flasher -d "p&e_icd.s2" -p 3
```

- 6. Switch on the module by re-establishing the power supply. The loading process starts automatically. The flash tool must be started simultaneously with the restart of the power.
- 7. Wait for the loading process of the firmware. This can take a time between 30 seconds and 2 minutes. During the loading process the status LED flashes red. The flash tool may not put out an error message (e.g. verify error).
- 8. After a successful loading process, the module is automatically started with the new firmware and is immediately ready for operation.

#### Attention:

As is the case with every flash process, the update entail a certain risk. So, only run the update if it is absolutely required for deleting existing compatibility problems or to allow new functions.

The described procedure for updating the module to new firmware versions has been optimal tested and, provided the observance of this instruction, has been found save.

As the manufacturer cannot accomplish the flash process himself, no liability can be assumed for resulting damages to the module or its functionality.

# 9.2 Used pin-designations

The designation of the signals on the digital pins has been selected according to the signals of the power supplies of Delta Elektronika. So, the logical allocation of the signals is supposed to be supported within the power supply profiles. As the designations are independent of the real function, they can be used deliberately.

| Designation | Description | I/O |
|-------------|-------------|-----|
| DIS         | Disabled    | _   |
| ACF         | AC-FAIL     | IN  |
| DCF         | DC-FAIL     | IN  |
| LIM         | CC Limit    | IN  |

| Designation | Description        | I/O |  |
|-------------|--------------------|-----|--|
| OT          | Over Temperature   | IN  |  |
| PSOL        | PowerSink Overload | IN  |  |
| CCS         | CC State           | IN  |  |
| RSD         | Remote ShutDown    | OUT |  |

# 10 Index

| Bus configuration       .5-1, 5-2         Baud rate       .5-3, 7-3, 8-2         CAN-Bus       .3-1         CANopen application mode.       .7-1         CANopen features       .7-1         CANopen features       .7-1         CANopen messages       .7-8         CANopen features       .7-1         CANopen features       .7-1         CANopen features       .7-2         Communication profile       .7-6         Comfiguration mode.       .4-1         Device profile       .7-6         Configuration mode.       .4-1         Device profile       .7-72         Configuration mode.       .4-1         DEvice profile       .7-8         Firmware update       .9-1         Identifier       .7-2         Input data telegram       .8-3, 8-4         LED       .4-2, 6-1, 7-4, 8-3, 9-1         List of instructions.       .5-2         List of power supply profile       .5-2         Mode operation       .4-1         Node address       .5-3, 7-2, 7-3, 7-8         Node number       .7-2         Output data telegram       .8-3, 8-4         PDO       .7-2                                                                                                    | Bus configuration       .5-1, 5-2         Baud rate       .5-3, 7-3, 8-2         CAN-Bus       .3-1         CANopen application mode.       .7-1         CANopen features       .7-1         CANopen messages       .7-8, 8-4         CiA       .7-1         COB-ID       .7-2         Communication profile       .7-6         Configuration       .5-1         Configuration mode       .4-1         Device profile       .7-8         Datasheet       .1-1         EDS file       .1-1         Electronic datasheet       .7-2         Iput data telegram       .8-3, 8-4         LED       .4-2, 6-1, 7-4, 8-3, 9-1         List of instructions.       .5-2         List of power supply profile       .5-2         Mode adverses       .5-3, 7-2, 7-3, 7-8         Node number       .7-2         Output data telegram       .8-3, 8-4         PDO       .7-2, 7-3, 7-8         Node number       .5-3, 7-2, 7-3, 7-8         Node adverses       .5-3, 7-2, 7-3, 7-8         Node number       .7-2         Output data telegram       .8-3, 8-4         PDO       .7-4 <tr< th=""><th>Application mode</th><th></th><th></th><th>4-1</th></tr<> | Application mode             |        |      | 4-1 |
|----------------------------------------------------------------------------------------------------|----------------------------------------------------------------------------------------------------|------------------------------|--------|------|-----|
| Baud rate       .5-3, 7-3, 8-2         CAN-Bus                                                                                                    | Baud rate       .5-3, 7-3, 8-2         CAN-Bus       .3-1         CANopen application mode.       .7-1         CANopen features       .7-1         CANopen messages       .7-8, 8-4         CiA       .7-1         COmmunication profile       .7-6         Configuration       .7-1         Communication profile       .7-6         Configuration       .5-1         Device profile       .7-8         Device profile       .7-8         Device profile       .7-78         Device profile       .7-78         Device profile       .7-8         Device profile       .7-74         Electronic datasheet       .7-11         ED 1       .7-2         Ipet data telegram       .8-3, 8-4         LED .       .4-2, 6-1, 7-4, 8-3, 9-1         List of instructions.       .5-2         Mode address       .5-3, 7-2, 7-3, 7-8         Node number       .7-2         Optect directory.       .7-2         Output data telegram       .8-3, 8-4         PDO       .7-4         Process data objects       .7-4         PDO       .7-4         PDO mapping.       .                                                                                      | Bus configuration            |        | 5-1, | 5-2 |
| CAN-Bus                                                                                                    | CAN-Bus       3-1         CANopen application mode.       7-1         CANopen features       7-1         CANopen messages.       7-8, 8-4         CAI       7-1         CANopen messages.       7-8, 8-4         CAI       7-1         COB-ID       7-2         Communication profile       7-6         Configuration       5-1         Configuration mode.       4-1         Device profile       7-8         Datasheet.       1-1         EDS file       7-2         Firmware update       9-1         Identifier.       7-2         Input data telegram       8-3, 8-4         LED       4-2, 6-1, 7-4, 8-3, 9-1         List of instructions.       5-2         List of power supply profile       5-2         Mode of operation       4-1         Node address       5-3, 7-2, 7-3, 7-8         Node number       7-2         Object directory.       7-2         Output data telegram       8-3, 8-4         PDO       7-4         PD mapping.       7-4         Pin-designation       5-2         Digital Signals.       9-2                                                                                                    | Baud rate                    | . 5-3, | 7-3, | 8-2 |
| CANopen application mode.                                                                                                    | CANopen application mode.       7-1         CANopen features       7-1         CANopen messages.       7-8, 8-4         CiA       7-1         COB-ID       7-2         Communication profile       7-6         Configuration       5-1         Configuration mode.       4-1         Device profile       7-8         Datasheet.       7-8         Datasheet.       7-8         Datasheet.       7-8         Electronic datasheet       7-8         Firmware update       9-1         Identifier.       7-2         Input data telegram       8-3, 8-4         LED       4-2, 6-1, 7-4, 8-3, 9-1         List of instructions.       5-2         List of opwer supply profile       5-2         Mode of operation       4-1         Node address       5-3, 7-2, 7-3, 7-8         Node number       7-2         Object directory.       7-5         Output data telegram       8-3, 8-4         PDO       8-3, 8-4         PDO       7-4         Process data objects       7-4         PDO mapping.       7-4         Product support.       1-1                                                                                                    | CAN-Bus                      |        |      | 3-1 |
| CANopen features                                                                                                    | CANopen features       .71         CANopen messages.       .74, 8-4         CiA       .71         COB-ID       .72         Communication profile       .76         Configuration       .51         Configuration mode.       .41         Device profile       .78         Batasheet       .11         EDS file       .74         Electronic datasheet       .74         Firmware update       .91         Identifier.       .72         Input data telegram       .83, 84         ED       .42, 6-1, 74, 8-3, 94         List of instructions.       .52         List of power supply profile       .52         Mode address       .5-3, 7-2, 7-3, 78         Node audress       .5-3, 7-2, 7-3, 78         Node number       .70         Object directory       .75         Output data telegram       .83, 84         PDO       .74         PDO mapping.       .74         Pin-designation       .52         Digt directory       .52         Prower supply configuration.       .52         Prover supply configuration.       .52         Power supply configuration. </td <td>CANopen application mode.</td> <td></td> <td></td> <td>7-1</td>      | CANopen application mode.    |        |      | 7-1 |
| CANopen messages       .7-8, 8-4         CiA       .7-1         COB-ID       .7-2         Communication profile       .7-6         Configuration       .5-1         Configuration mode       .4-1         Device profile       .7-8         Datasheet       .1-1         EDS file       .7-8         Firmware update       .9-1         Identifier       .7-2         Input data telegram       .8-3, 8-4         LED       .4-2, 6-1, 7-4, 8-3, 9-1         List of instructions       .5-2         List of power supply profile       .5-2         Mode of operation       .4-1         Node address       .5-3, 7-2, 7-3, 7-8         Node address       .5-3, 7-2, 7-3, 7-3         Node address       .5-3, 7-2, 7-3, 7-3         Node address       .5-3, 7-2, 7-3, 7-3         PO       .7-2         Object directory       .7-5         Output data telegram       .8-3, 8-4         PDO       .7-2         Process data objects       .7-4         PDO mapping       .7-4         Prodesignation       .5-2         Product support       .1-1         PROFIBUS <td>CANopen messages       .7-8, 8-4         CiA       .7-1         COB-ID       .7-2         Communication profile       .7-6         Configuration       .5-1         Configuration mode       .4-1         Device profile       .7-8         Datasheet       .11         Electronic datasheet       .7-8         Firmware update       .9-1         Identifier       .7-2         Input data telegram       .8-3, 8-4         LED       .4-2, 6-1, 7-4, 8-3, 9-1         List of instructions       .5-2         Mode of operation       .4-1         Node address       .5-3, 7-2, 7-3, 7-8         Mode of operation       .4-1         Node address       .5-3, 7-2, 7-3, 7-8         Mode of operation       .4-1         Node address       .5-3, 7-2, 7-3, 7-8         Mode number       .7-2         Object directory       .7-2         Dupt data telegram       .8-3, 8-4         PDO       .7-2         Process data objects       .7-4         PD       .7-2         Pout data telegram       .8-3, 8-4         PDO       .7-1         ProfleUS       .7</td> <td>CANopen features</td> <td></td> <td></td> <td>7-1</td> | CANopen messages       .7-8, 8-4         CiA       .7-1         COB-ID       .7-2         Communication profile       .7-6         Configuration       .5-1         Configuration mode       .4-1         Device profile       .7-8         Datasheet       .11         Electronic datasheet       .7-8         Firmware update       .9-1         Identifier       .7-2         Input data telegram       .8-3, 8-4         LED       .4-2, 6-1, 7-4, 8-3, 9-1         List of instructions       .5-2         Mode of operation       .4-1         Node address       .5-3, 7-2, 7-3, 7-8         Mode of operation       .4-1         Node address       .5-3, 7-2, 7-3, 7-8         Mode of operation       .4-1         Node address       .5-3, 7-2, 7-3, 7-8         Mode number       .7-2         Object directory       .7-2         Dupt data telegram       .8-3, 8-4         PDO       .7-2         Process data objects       .7-4         PD       .7-2         Pout data telegram       .8-3, 8-4         PDO       .7-1         ProfleUS       .7                                                                                      | CANopen features             |        |      | 7-1 |
| CiA                                                                                                    | CiA                                                                                                    | CANopen messages.            |        | 7-8, | 8-4 |
| COB-ID                                                                                                    | COB-ID                                                                                                    | CiA                          |        |      | 7-1 |
| Communication profile       7-6         Configuration       5-1         Configuration mode       4-1         Device profile       7-8         Datasheet       1-1         EDS file       9-1         Identifier       7-2         Input data telegram       8-3, 8-4         LED       4-2, 6-1, 7-4, 8-3, 9-1         List of instructions       5-2         List of instructions       5-2         Mode of operation       4-1         Node address       5-3, 7-2, 7-3, 7-8         Node number       7-2         Object directory       7-5         Output data telegram       8-3, 8-4         PDO       7-2         Mode of operation       4-1         Node address       5-3, 7-2, 7-3, 7-8         Node number       7-5         Output data telegram       8-3, 8-4         PDO       7-4         Pin-designation       7-4         Digital Signals       9-2         Power supply configuration       5-2         Product support.       1-1         PROFIBUS       8-3         Communication       8-3         Data exchange       8-3                                                                                                    | Communication profile       7-6         Configuration       5-1         Configuration mode       4-1         Device profile       7-8         Datasheet       1-1         EDS file       7-8         Electronic datasheet       7-8         Firmware update       9-1         Identifier       7-2         Input data telegram       8-3, 8-4         LED       4-2, 6-1, 7-4, 8-3, 9-1         List of instructions.       5-2         List of power supply profile       5-2         Mode of operation       4-1         Node address       5-3, 7-2, 7-3, 7-8         Node number       7-2         Object directory       7-5         Output data telegram       8-3, 8-4         PDO       7-4         Process data objects       7-4         Pho-designation       7-4         Digital Signals       9-2         Power supply configuration       5-2         Product support       7-4         PROFIBUS       7-4         Communication       8-3         Data exchange       8-3         PROFIBUS DP       3-1         Profile       5-2                                                                                                    | COB-ID                       |        |      | 7-2 |
| Configuration       5-1         Configuration mode       4-1         Device profile       7-8         Datasheet       1-1         EDS file       9-1         Identifier       7-2         Input data telegram       8-3, 8-4         LED       4-2, 6-1, 7-4, 8-3, 9-1         List of instructions       5-2         List of power supply profile       5-2         Mode of operation       4-1         Node address       5-3, 7-2, 7-3, 7-8         Node number       7-2         Object directory       7-2         Object directory       7-2         Object directory       7-3         POO       7-4         PDO mapping       7-4         Pin-designation       5-2         Product support       7-4         Pin-designation       5-2         Product support       1-1         PROFIBUS       6-3         Communication       8-3         Data exchange       8-3         PROFIBUS DP       3-1         Profile       5-2         RS232 application mode       6-1, 7-4         Receive PDO       5-2         Slave address </td <td>Configuration       5-1         Configuration mode.       4-1         Device profile       7-8         Datasheet.       1-1         EDS file       7-8         Firmware update       9-1         Identifier.       7-2         Input data telegram       8-3, 8-4         LED       4-2, 6-1, 7-4, 8-3, 9-1         List of instructions.       5-2         List of power supply profile       5-2         Mode of operation       4-1         Node address       5-3, 7-2, 7-3, 7-8         Node number       7-2         Object directory       7-5         Output data telegram       8-3, 8-4         PDO       7-2         Potect directory       7-5         Output data telegram       8-3, 8-4         PDO       7-2         Power supply configuration       7-2         Digital Signals       9-2         Power supply configuration       5-2         Profile       5-2         ReoFIBUS application mode.       8-3         Communication       8-3         DAta exchange       8-3         PROFIBUS application mode.       6-1, 7-4         Receive PDO</td> <td>Communication profile</td> <td></td> <td></td> <td>7-6</td>                      | Configuration       5-1         Configuration mode.       4-1         Device profile       7-8         Datasheet.       1-1         EDS file       7-8         Firmware update       9-1         Identifier.       7-2         Input data telegram       8-3, 8-4         LED       4-2, 6-1, 7-4, 8-3, 9-1         List of instructions.       5-2         List of power supply profile       5-2         Mode of operation       4-1         Node address       5-3, 7-2, 7-3, 7-8         Node number       7-2         Object directory       7-5         Output data telegram       8-3, 8-4         PDO       7-2         Potect directory       7-5         Output data telegram       8-3, 8-4         PDO       7-2         Power supply configuration       7-2         Digital Signals       9-2         Power supply configuration       5-2         Profile       5-2         ReoFIBUS application mode.       8-3         Communication       8-3         DAta exchange       8-3         PROFIBUS application mode.       6-1, 7-4         Receive PDO                                                                                   | Communication profile        |        |      | 7-6 |
| Configuration mode.       4-1         Device profile       7-8         Datasheet       7-8         Datasheet       1-1         EDS file       9-1         Electronic datasheet       7-8         Firmware update       9-1         Identifier       7-2         Input data telegram       8-3, 8-4         LED       4-2, 6-1, 7-4, 8-3, 9-1         List of instructions       5-2         List of power supply profile       5-2         Mode of operation       4-1         Node address       5-3, 7-2, 7-3, 7-8         Node number       7-2         Object directory       7-5         Output data telegram       8-3, 8-4         PDO       7-2         Object directory       7-5         Output data telegram       8-3, 8-4         PDO       7-4         Pin-designation       7-4         Digital Signals       9-2         Power supply configuration       5-2         Data exchange       8-3         PROFIBUS       8-1         Communication       8-3         Data exchange       8-3         PROFIBUS DP       3-1                                                                                                    | Configuration mode.       4-1         Device profile       7-8         Datasheet       7-1         EDS file       7-1         Electronic datasheet       7-8         Firmware update       9-1         Identifier       7-2         Input data telegram       8-3, 8-4         LED       4-2, 6-1, 7-4, 8-3, 9-1         List of instructions.       5-2         List of instructions.       5-2         List of power supply profile       5-2         Mode of operation       4-1         Node address       5-3, 7-2, 7-3, 7-8         Node number       7-2         Object directory       7-5         Output data telegram       8-3, 8-4         PDO       7-2         Pbo mapping.       7-4         PDO mapping.       7-4         Pin-designation       5-2         Digital Signals.       9-2         Power supply configuration       5-2         Product support.       7-4         PROFIBUS application mode.       8-3         RCOFIBUS application mode.       8-3         PROFIBUS application mode.       6-1, 7-4         Receive PDO       7-4, 7-9                                                                                  | Configuration                |        |      | 5-1 |
| Device profile       7-8         Datasheet       1-1         EDS file       7-8         Firmware update       9-1         Identifier       7-2         Input data telegram       8-3, 8-4         LED       4-2, 6-1, 7-4, 8-3, 9-1         List of instructions       5-2         List of instructions       5-2         Mode of operation       4-1         Node address       5-3, 7-2, 7-3, 7-8         Node number       7-2         Object directory       7-5         Output data telegram       8-3, 8-4         PDO       7-2         Potect directory       7-3, 7-8         Node number       7-2         Object directory       7-5         Output data telegram       8-3, 8-4         PDO       7-4         PDO mapping       7-4         Pin-designation       8-3, 8-4         Digital Signals       9-2         Power supply configuration       5-2         Product support       1-1         PROFIBUS       8-3         Communication       8-3         Nate exchange       8-3         PROFIBUS application mode       8-1                                                                                                    | Device profile                                                                                                    | Configuration mode.          |        |      | 4-1 |
| Datasheet       1-1         EDS file       7-8         Firmware update       9-1         Identifier       7-2         Input data telegram       8-3, 8-4         LED       4-2, 6-1, 7-4, 8-3, 9-1         List of instructions       5-2         List of power supply profile       5-2         Mode of operation       4-1         Node address       5-3, 7-2, 7-3, 7-8         Node number       7-2         Object directory       7-2         Object directory       7-5         Output data telegram       8-3, 8-4         PDO       7-5         Put data telegram       8-3, 8-4         PDO       7-5         Put data telegram       8-3, 8-4         PDO       7-4         Pin-designation       7-4         Digital Signals       9-2         Power supply configuration       5-2         Product support       1-1         PROFIBUS       8-3         Communication       8-3         Data exchange       8-3         PROFIBUS application mode       8-1         PROFIBUS DP       3-1         Profile       5-2 <td< td=""><td>Datasheet.       1-1         EDS file       7-8         Firmware update       9-1         Identifier.       7-2         Input data telegram       8-3, 8-4         LED       4-2, 6-1, 7-4, 8-3, 9-1         List of instructions.       5-2         Mode of operation       4-1         Node address       5-3, 7-2, 7-3, 7-8         Node number       7-2         Object directory       7-2         Object directory       7-2         Object directory       7-3         PO       7-2, 7-3, 7-8         Put data telegram       8-3, 8-4         PDO       7-2, 7-3, 7-8         Object directory       7-2         Object directory       7-2         Object directory       7-2         Pout data telegram       8-3, 8-4         PDO       7-4         Pin-designation       7-4         Digital Signals       9-2         Power supply configuration       5-2         Process data objects       9-2         Product support.       1-1         PROFIBUS       8-3         Data exchange       8-3         PROFIBUS application mode.       6-1, 7-4</td></td<> <td>Device profile</td> <td></td> <td></td> <td>7-8</td>                              | Datasheet.       1-1         EDS file       7-8         Firmware update       9-1         Identifier.       7-2         Input data telegram       8-3, 8-4         LED       4-2, 6-1, 7-4, 8-3, 9-1         List of instructions.       5-2         Mode of operation       4-1         Node address       5-3, 7-2, 7-3, 7-8         Node number       7-2         Object directory       7-2         Object directory       7-2         Object directory       7-3         PO       7-2, 7-3, 7-8         Put data telegram       8-3, 8-4         PDO       7-2, 7-3, 7-8         Object directory       7-2         Object directory       7-2         Object directory       7-2         Pout data telegram       8-3, 8-4         PDO       7-4         Pin-designation       7-4         Digital Signals       9-2         Power supply configuration       5-2         Process data objects       9-2         Product support.       1-1         PROFIBUS       8-3         Data exchange       8-3         PROFIBUS application mode.       6-1, 7-4                                                                                          | Device profile               |        |      | 7-8 |
| EDS file       7-8         Firmware update       9-1         Identifier       7-2         Input data telegram       8-3, 8-4         LED       4-2, 6-1, 7-4, 8-3, 9-1         List of instructions       5-2         Mode of operation       4-1         Node address       5-3, 7-2, 7-3, 7-8         Node number       7-2         Object directory       7-2         Object directory       7-2         PDO       7-2         Pin-designation       8-3, 8-4         PDO       7-2         Power supply portile       5-3, 7-2, 7-3, 7-8         PDO mapping       7-4         PDO mapping       7-4         Pin-designation       8-3, 8-4         PDO       7-4         Pindesignation       9-2         Power supply configuration       5-2         Product support       1-1         PROFIBUS       8-3         Data exchange       8-3         PROFIBUS application mode       8-3         PROFIBUS DP       3-1         Profile       5-2         Receive PDO       7-4         Slave address       8-1                                                                                                    | EDS file       7-8         Firmware update       9-1         Input data telegram       8-3, 8-4         LED       4-2, 6-1, 7-4, 8-3, 9-1         List of instructions.       5-2         Mode of operation       4-1         Node address       5-3, 7-2, 7-3, 7-8         Node number       7-2         Object directory.       7-5         Output data telegram       8-3, 8-4         PDO       7-2, 7-3, 7-8         Node number       7-2, 7-3, 7-8         Output data telegram       7-3         PO       7-5         Output data telegram       8-3, 8-4         PDO       7-5         Putu data telegram       8-3, 8-4         PDO       7-4         Pin-designation       7-4         Digital Signals       9-2         Power supply configuration       5-2         Product support       7-1         PROFIBUS       8-3         Communication       8-3         Data exchange       8-3         PROFIBUS DP       3-1         Profile       5-2         RS232 application mode       6-1, 7-4         Receive PDO       7-4, 7-9                                                                                                    | Datasheet                    |        |      | 1-1 |
| Electronic datasheet       7-8         Firmware update       9-1         Identifier       7-2         Input data telegram       8-3, 8-4         LED       4-2, 6-1, 7-4, 8-3, 9-1         List of instructions       5-2         Mode of operation       5-2         Mode of operation       4-1         Node address       5-3, 7-2, 7-3, 7-8         Node number       7-2         Object directory       7-2         Output data telegram       8-3, 8-4         PDO       7-2         Picet directory       7-2         Output data telegram       8-3, 8-4         PDO       8-3, 8-4         PDO       7-5         Output data telegram       8-3, 8-4         PDO       8-3, 8-4         PDO       8-3, 8-4         PDO       7-4         Pin-designation       7-4         Digital Signals       9-2         Power supply configuration       5-2         Product support       1-1         PROFIBUS       6         Communication       8-3         DAta exchange       8-3         PROFIBUS DP       3-1         Profile                                                                                                    | Electronic datasheet       7-8         Firmware update       9-1         Identifier       7-2         Input data telegram       8-3, 8-4         LED       4-2, 6-1, 7-4, 8-3, 9-1         List of instructions       5-2         List of power supply profile       5-2         Mode of operation       4-1         Node address       5-3, 7-2, 7-3, 7-8         Node number       7-2         Object directory       7-5         Output data telegram       8-3, 8-4         PDO       7-2         Polocet directory       7-5         Output data telegram       8-3, 8-4         PDO       8-3         PDO mapping       7-4         PDO mapping       7-4         Pin-designation       5-2         Digital Signals       9-2         Process data objects       7-4         PNOFIBUS       6         Communication       5-2         Data exchange       8-3         PROFIBUS application mode       6-1, 7-4         Receive PDO       5-2         RS232 application mode       6-1, 7-4         Receive PDO       7-4, 7-9         Slave address       8-                                                                                      | EDS file                     |        |      |     |
| Firmware update       9-1         Identifier       7-2         Input data telegram       8-3, 8-4         LED       4-2, 6-1, 7-4, 8-3, 9-1         List of instructions       5-2         Ist of power supply profile       5-2         Mode of operation       4-1         Node address       5-3, 7-2, 7-3, 7-8         Node number       7-2         Object directory       7-2         Object directory       7-5         Output data telegram       8-3, 8-4         PDO       7-2         Pbo mapping       7-4         Pin-designation       7-4         Digital Signals       9-2         Power supply configuration       5-2         Product support       1-1         PROFIBUS       8-3         Communication       8-3         Data exchange       8-3         PROFIBUS application mode       8-1         PROFIBUS DP       3-1         Profile       5-2         Rs232 application mode       6-1, 7-4         Receive PDO       7-4, 7-9         Slave address       8-1                                                                                                    | Firmware update       9-1         Identifier       7-2         Input data telegram       8-3, 8-4         LED       4-2, 6-1, 7-4, 8-3, 9-1         List of instructions       5-2         Mode of operation       4-1         Node address       5-3, 7-2, 7-3, 7-8         Node number       7-2         Object directory       7-5         Output data telegram       8-3, 8-4         PDO       7-2         Pbo mapping       7-4         PDO mapping       7-4         Pin-designation       5-2         Digital Signals       9-2         Porocess data objects       7-4         Pin-designation       5-2         Digital Signals       9-2         Product support       5-2         Product support       5-2         ROFIBUS       1-1         PROFIBUS application mode       8-3         PROFIBUS application mode       8-3         PROFIBUS DP       3-1         Profile       5-2         RS232 application mode       6-1, 7-4         Receive PDO       7-4         Slave address       8-3         Subol       7-5                                                                                                    | Electronic datasheet         |        |      | 7-8 |
| Identifier.       7-2         Input data telegram       8-3, 8-4         LED       4-2, 6-1, 7-4, 8-3, 9-1         List of instructions.       5-2         List of power supply profile       5-2         Mode of operation       4-1         Node address       5-3, 7-2, 7-3, 7-8         Node number       7-2         Object directory       7-2         Object directory       7-5         Output data telegram       8-3, 8-4         PDO       7-5         Process data objects       7-4         PDO mapping       7-4         Pin-designation       9-2         Power supply configuration       5-2         Product support.       9-2         Product support.       1-1         PROFIBUS       8-3         Communication       8-3         Data exchange       8-3         PROFIBUS DP       3-1         PROFIBUS DP       3-1         Profile       5-2         RS232 application mode       6-1, 7-4         Receive PDO       7-4         Slave address       8-1                                                                                                    | Identifier.       7-2         Input data telegram       8-3, 8-4         LED       4-2, 6-1, 7-4, 8-3, 9-1         List of instructions.       5-2         List of power supply profile       5-2         Mode of operation       4-1         Node address       5-3, 7-2, 7-3, 7-8         Node number       7-2         Object directory       7-5         Output data telegram       8-3, 8-4         PDO       7-5         Process data objects       7-4         PDO mapping.       7-4         Pin-designation       5-2         Digital Signals.       9-2         Power supply configuration       5-2         Product support.       1-1         PROFIBUS       8-3         Communication       8-3         DAta exchange       8-3         ProfileUS       8-1         PROFIBUS application mode.       6-1, 7-4         Receive PDO       7-4, 7-9         Slave address.       8-3         SDO       5-2         Service data objects       7-5         Serial interface       3-1         Profile       5-1         Service data objects       7-5 <td>Firmware update</td> <td></td> <td></td> <td>9-1</td>                               | Firmware update              |        |      | 9-1 |
| Input data telegram       8-3, 8-4         LED       4-2, 6-1, 7-4, 8-3, 9-1         List of instructions.       5-2         List of power supply profile       5-2         Mode of operation       4-1         Node address       5-3, 7-2, 7-3, 7-8         Node number       7-2         Object directory       7-5         Output data telegram       8-3, 8-4         PDO       7-2         Process data objects       7-4         PDO mapping.       7-4         Pin-designation       9-2         Power supply configuration.       5-2         Product support.       9-2         Product support.       9-2         ProBFIBUS       8-3         Communication       8-3         Data exchange       8-3         PROFIBUS application mode.       8-1         PROFIBUS DP       3-1         Profile       5-2         Receive PDO       5-2         Silave address.       6-1, 7-4                                                                                                    | Input data telegram       8-3, 8-4         LED       4-2, 6-1, 7-4, 8-3, 9-1         List of instructions.       5-2         List of power supply profile       5-2         Mode of operation       4-1         Node address       5-3, 7-2, 7-3, 7-8         Node number       7-2         Object directory.       7-5         Output data telegram       8-3, 8-4         PDO       7-2         Pbc ess data objects       7-4         PDO mapping.       7-4         Pin-designation       5-2         Digital Signals.       9-2         Power supply configuration.       5-2         Product support.       1-1         PROFIBUS       8-3         Communication       8-3         Data exchange       8-3         PROFIBUS application mode.       8-1         PROFIBUS application mode.       6-1, 7-4         Receive PDO       7-4, 7-9         Slave address.       8-1         SDO       5-2         Service data objects       7-5         Service data objects       7-5         Service data objects       7-5         Service data objects       7-5         <                                                                         | Identifier.                  |        |      | 7-2 |
| LÉD                                                                                                    | LÉD                                                                                                    | Input data telegram          |        | 8-3, | 8-4 |
| List of instructions.       5-2         List of power supply profile       5-2         Mode of operation       4-1         Node address       5-3, 7-2, 7-3, 7-8         Node number       7-2         Object directory       7-2         Object directory       7-5         Output data telegram       8-3, 8-4         PDO       8-3, 8-4         PDO       8-3, 8-4         PDO       9-2         Power supply configuration       7-4         Pin-designation       9-2         Power supply configuration       5-2         Product support.       1-1         PROFIBUS       8-3         Data exchange       8-3         PROFIBUS application mode       8-1         PROFIBUS DP       3-1         Profile       5-2         RS232 application mode       6-1, 7-4         Receive PDO       6-1, 7-4         Receive PDO       7-4                                                                                                    | List of instructions.       5-2         List of power supply profile       5-2         Mode of operation       4-1         Node address       5-3, 7-2, 7-3, 7-8         Node number       7-2         Object directory       7-2         Output data telegram       8-3, 8-4         PDO       8-3, 8-4         PDO       8-3, 8-4         PDO       9-2         Powers supply configuration       7-4         Digital Signals       9-2         Power supply configuration       5-2         Product support       1-1         PROFIBUS       8-3         Communication       8-3         Data exchange       8-3         PROFIBUS application mode       8-1         PROFIBUS DP       3-1         Profile       5-2         RS232 application mode       6-1, 7-4         Receive PDO       7-4, 7-9         Slave address.       8-1         SDO       7-5         Service data objects       7-5         Service data objects       7-5         Service data objects       7-5         Service data objects       7-5         Service data objects       7-5                                                                                      | LĖD                          | , 7-4, | 8-3, | 9-1 |
| List of power supply profile       5-2         Mode of operation       4-1         Node address       5-3, 7-2, 7-3, 7-8         Node number       7-2         Object directory       7-2         Object directory       7-5         Output data telegram       8-3, 8-4         PDO       8-3, 8-4         PDO       7-4         Pin-designation       9-2         Power supply configuration       5-2         Product support       1-1         PROFIBUS       8-3         Data exchange       8-3         PROFIBUS DP       8-1         PROFIBUS DP       3-1         Profile       5-2         Rode supplication mode       8-1         PROFIBUS OF       3-1         PROFIBUS OF       3-1         PROFIBUS OF       3-1         PROFIBUS OF       3-1         PROFIBUS OF       3-1         PROFIBUS OF       3-1         PROFIBUS OF       3-1         PROFIBUS OF       3-1         PROFIBUS OF       3-1         PROFIBUS OF       3-1         PROFIBUS OF       3-1         PROFIBUS OF       3-1                                                                                                    | List of power supply profile       5-2         Mode of operation       4-1         Node address       5-3, 7-2, 7-3, 7-8         Node number       7-2         Object directory       7-5         Output data telegram       8-3, 8-4         PDO       8-3, 8-4         PDO       8-3, 8-4         PDO       9-2         Porcess data objects       7-4         PDO mapping       7-4         Pin-designation       9-2         Digital Signals       9-2         Power supply configuration       5-2         Product support       1-1         PROFIBUS       8-3         Data exchange       8-3         PROFIBUS application mode       8-3         PROFIBUS DP       3-1         Profile       5-2         RS232 application mode       6-1, 7-4         Receive PDO       7-4, 7-9         Sarvice data objects       7-5         Service data objects       7-5         Service data objects       7-5         Service data objects       7-5         Service data objects       7-5         Service data objects       7-5         Service data objects                                                                                        | List of instructions.        |        |      | 5-2 |
| Mode of operation       4-1         Node address       5-3, 7-2, 7-3, 7-8         Node number       7-2         Object directory       7-2         Object directory       7-5         Output data telegram       8-3, 8-4         PDO       8-3, 8-4         PDO       7-4         Pin-designation       7-4         Digital Signals       9-2         Power supply configuration       5-2         Product support       1-1         PROFIBUS       8-3         DAta exchange       8-3         PROFIBUS DP       3-1         Profile       5-2         RS232 application mode       6-1, 7-4         Receive PDO       7-4, 7-9         Slave address       8-1                                                                                                    | Mode of operation       4-1         Node address       5-3, 7-2, 7-3, 7-8         Node number       7-2         Object directory       7-5         Output data telegram       8-3, 8-4         PDO       8-3, 8-4         PDO mapping       7-4         Pin-designation       7-4         Digital Signals       9-2         Power supply configuration       5-2         Product support.       1-1         PROFIBUS       8-3         Communication       8-3         Data exchange       8-3         PROFIBUS application mode.       8-1         PROFIBUS application mode.       6-1, 7-4         Receive PDO       7-4, 7-9         Slave address.       8-1         SDO       7-4, 7-9         Service data objects       7-5         Service data objects       7-5         Servince data objects       7-5         Servince data objects       7-5         Servince data objects       7-5         Servince data objects       7-5         Servince data objects       7-5         Servince data objects       7-5         Servince data objects       7-5                                                                                      | List of power supply profile |        |      | 5-2 |
| Node address.5-3, 7-2, 7-3, 7-8Node number.7-2Object directory.7-5Output data telegram.7-5Output data telegram.7-4PDO.7-4PDO mapping.7-4Pin-designation.7-4Digital Signals.7-2Product support.7-4PROFIBUS.7-1Communication.5-2ProflBUS.7-1PROFIBUS DP.3-1Profile.5-2RS232 application mode.5-2RS232 application mode.6-1, 7-4Receive PDO.7-4, 7-9Slave address.8-1                                                                                                    | Node address       .5-3, 7-2, 7-3, 7-8         Node number       .7-2         Object directory       .7-2         Object directory       .7-2         Output data telegram       .7-2         PDO       .8-3, 8-4         PDO       .8-3, 8-4         PDO       .8-3, 8-4         PDO                                                                                                    | Mode of operation            |        |      | 4-1 |
| Node number7-2Object directory7-5Output data telegram7-5Output data telegram8-3, 8-4PDO7-4Process data objects7-4Pin-designation9-2Power supply configuration5-2Product support1-1PROFIBUS8-3Data exchange8-3PROFIBUS application mode8-1PROFIBUS DP3-1Profile5-2RS232 application mode6-1, 7-4Receive PDO7-4, 7-9Slave address8-1                                                                                                    | Node number       7-2         Object directory       7-5         Output data telegram       8-3, 8-4         PDO       8-3, 8-4         PDO       8-3, 8-4         PDO       9-2         Powers supply configuration       9-2         Power supply configuration       5-2         Product support       1-1         PROFIBUS       8-3         Communication       8-3         Data exchange       8-3         PROFIBUS application mode       8-1         PROFIBUS application mode       8-1         PROFIBUS application mode       6-1, 7-4         Receive PDO       5-2         Subarder and the set objects       7-4         Service data objects       7-5         Serial interface       3-1         Transmit PDO       7-4, 7-9         Terminal program       5-1                                                                                                    | Node address                 | , 7-2, | 7-3, | 7-8 |
| Object directory       7-5         Output data telegram       8-3, 8-4         PDO       7-4         Process data objects       7-4         PDO mapping       7-4         Pin-designation       9-2         Power supply configuration       5-2         Product support       1-1         PROFIBUS       8-3         Data exchange       8-3         PROFIBUS application mode       8-1         PROFIBUS DP       3-1         Profile       5-2         RS232 application mode       6-1, 7-4         Receive PDO       7-4, 7-9         Slave address       8-1                                                                                                    | Object directory       7-5         Output data telegram       8-3, 8-4         PDO       8-3, 8-4         PDO       7-4         PDO mapping       7-4         PDO mapping       7-4         Pin-designation       9-2         Power supply configuration       5-2         Product support       1-1         PROFIBUS       8-3         Communication       8-3         DAta exchange       8-3         PROFIBUS application mode       8-3         PROFIBUS application mode       8-1         PROFIBUS application mode       5-2         RS232 application mode       6-1, 7-4         Receive PDO       7-4, 7-9         Slave address       8-1         SDO       7-5         Serial interface       3-1         Transmit PDO       7-4, 7-9         Terminal program       5-1                                                                                                    | Node number                  |        |      | 7-2 |
| Output data telegram       8-3, 8-4         PDO       Process data objects       7-4         PDO mapping       7-4         Pin-designation       9-2         Power supply configuration       5-2         Product support       1-1         PROFIBUS       8-3         Data exchange       8-3         PROFIBUS application mode       8-1         PROFIBUS DP       3-1         Profile       5-2         RS232 application mode       6-1, 7-4         Receive PDO       7-4, 7-9         Slave address       8-1                                                                                                    | Output data telegram8-3, 8-4PDOProcess data objects7-4PDO mapping7-4Pin-designation9-2Power supply configuration5-2Product support1-1PROFIBUS8-3Data exchange8-3PROFIBUS application mode8-3PROFIBUS DP3-1Profile5-2RS232 application mode6-1, 7-4Receive PDO7-4, 7-9Slave address8-1SDO7-4, 7-9Service data objects7-5Serial interface3-1Transmit PDO7-4, 7-9Terminal program5-1                                                                                                    | Object directory             |        |      | 7-5 |
| PDOProcess data objects7-4PDO mapping.7-4Pin-designation9-2Dower supply configuration.5-2Product support.1-1PROFIBUS8-3Data exchange8-3PROFIBUS application mode.8-1PROFIBUS DP3-1Profile5-2RS232 application mode.6-1, 7-4Receive PDO7-4, 7-9Slave address.8-1                                                                                                    | PDO7-4PDO mapping.7-4PDO mapping.7-4Pin-designation9-2Power supply configuration.5-2Product support.1-1PROFIBUS8-3Data exchange8-3Data exchange8-3PROFIBUS application mode.8-1PROFIBUS DP3-1Profile5-2RS232 application mode.6-1, 7-4Receive PDO7-4, 7-9Slave address.8-1SDO7-5Service data objects7-5Servince data objects7-4, 7-9Transmit PDO7-4, 7-9Terminal program.5-1                                                                                                    | Output data telegram         |        | 8-3, | 8-4 |
| Process data objects7-4PDO mapping.7-4Pin-designation9-2Power supply configuration5-2Product support.1-1PROFIBUS8-3Data exchange8-3PROFIBUS application mode.8-1PROFIBUS DP3-1Profile5-2RS232 application mode.6-1, 7-4Receive PDO7-4, 7-9Slave address.8-1                                                                                                    | Process data objects                                                                                                    | PDÓ                          |        |      |     |
| PDO mapping.       7-4         Pin-designation       9-2         Dower supply configuration.       5-2         Product support.       1-1         PROFIBUS       8-3         Data exchange       8-3         PROFIBUS application mode.       8-1         PROFIBUS DP       3-1         Profile       5-2         RS232 application mode.       6-1, 7-4         Receive PDO       7-4, 7-9         Slave address.       8-1                                                                                                    | PDO mapping7-4Pin-designation.9-2Digital Signals9-2Power supply configuration5-2Product support1-1PROFIBUS.1-1Communication.8-3Data exchange.8-3PROFIBUS application mode8-1PROFIBUS DP.3-1Profile.5-2RS232 application mode6-1, 7-4Receive PDO.7-4, 7-9Slave address8-1SDO                                                                                                    | Process data objects         |        |      | 7-4 |
| Pin-designation       9-2         Digital Signals       9-2         Power supply configuration       5-2         Product support       1-1         PROFIBUS       8-3         Data exchange       8-3         PROFIBUS application mode       8-1         PROFIBUS DP       3-1         Profile       5-2         RS232 application mode       6-1, 7-4         Receive PDO       7-4, 7-9         Slave address       8-1                                                                                                    | Pin-designation9-2Dower supply configuration5-2Product support1-1PROFIBUS8-3Communication8-3Data exchange8-3PROFIBUS application mode8-1PROFIBUS DP3-1Profile5-2RS232 application mode6-1, 7-4Receive PDO7-4, 7-9Slave address8-1SDO7-5Service data objects7-5Serving data objects7-5Serving main7-4, 7-9Terminal program5-1                                                                                                    | PDO mapping.                 |        |      | 7-4 |
| Digital Signals9-2Power supply configuration5-2Product support1-1PROFIBUS8-3Data exchange8-3PROFIBUS application mode8-1PROFIBUS DP3-1Profile5-2RS232 application mode6-1, 7-4Receive PDO7-4, 7-9Slave address8-1                                                                                                    | Digital Signals       9-2         Power supply configuration       5-2         Product support       1-1         PROFIBUS       8-3         Data exchange       8-3         Data exchange       8-3         PROFIBUS application mode       8-1         PROFIBUS DP       3-1         Profile       5-2         RS232 application mode       6-1, 7-4         Receive PDO       7-4, 7-9         Slave address       8-1         SDO       7-5         Service data objects       7-5         Serial interface       3-1         Transmit PDO       7-4, 7-9         Terminal program       5-1                                                                                                    | Pin-designation              |        |      |     |
| Power supply configuration       5-2         Product support       1-1         PROFIBUS       8-3         Data exchange       8-3         PROFIBUS application mode       8-1         PROFIBUS DP       3-1         Profile       5-2         RS232 application mode       6-1, 7-4         Receive PDO       7-4, 7-9         Slave address       8-1                                                                                                    | Power supply configuration       5-2         Product support       1-1         PROFIBUS       8-3         Data exchange       8-3         PROFIBUS application mode       8-1         PROFIBUS DP       3-1         Profile       5-2         RS232 application mode       6-1, 7-4         Receive PDO       7-4, 7-9         Slave address       8-1         SDO       7-5         Serial interface       3-1         Transmit PDO       7-4, 7-9         Terminal program       5-1                                                                                                    | Digital Signals.             |        |      | 9-2 |
| Product support.       1-1         PROFIBUS       6-1, 7-4         Communication mode.       6-1, 7-4         PROFIBUS application mode.       6-1, 7-4         Receive PDO       7-4, 7-9         Slave address.       8-1                                                                                                    | Product support.1-1PROFIBUS6-3Communication8-3Data exchange8-3PROFIBUS application mode.8-1PROFIBUS DP3-1Profile5-2RS232 application mode.6-1, 7-4Receive PDO7-4, 7-9Slave address.8-1SDO7-5Service data objects7-5Serial interface3-1Transmit PDO7-4, 7-9Terminal program.5-1                                                                                                    | Power supply configuration   |        |      | 5-2 |
| PROFIBUS       8-3         Communication       8-3         Data exchange       8-3         PROFIBUS application mode       8-1         PROFIBUS DP       3-1         Profile       5-2         RS232 application mode       6-1, 7-4         Receive PDO       7-4, 7-9         Slave address       8-1                                                                                                    | PROFIBUS8-3Communication8-3Data exchange8-3PROFIBUS application mode.8-1PROFIBUS DP3-1Profile5-2RS232 application mode.6-1, 7-4Receive PDO7-4, 7-9Slave address.8-1SDO7-5Service data objects7-5Serial interface3-1Transmit PDO7-4, 7-9Terminal program.5-1                                                                                                    | Product support.             |        |      | 1-1 |
| Communication8-3Data exchange8-3PROFIBUS application mode8-1PROFIBUS DP3-1Profile5-2RS232 application mode6-1, 7-4Receive PDO7-4, 7-9Slave address8-1                                                                                                    | Communication8-3Data exchange8-3PROFIBUS application mode8-1PROFIBUS DP3-1Profile5-2RS232 application mode6-1, 7-4Receive PDO7-4, 7-9Slave address8-1SDO5-2Service data objects7-5Serial interface3-1Transmit PDO7-4, 7-9Terminal program5-1                                                                                                    | PROFIBUS                     |        |      |     |
| Data exchange8-3PROFIBUS application mode.8-1PROFIBUS DP3-1Profile5-2RS232 application mode.6-1, 7-4Receive PDO7-4, 7-9Slave address.8-1                                                                                                    | Data exchange8-3PROFIBUS application mode.8-1PROFIBUS DP3-1Profile5-2RS232 application mode.6-1, 7-4Receive PDO7-4, 7-9Slave address.8-1SDO8-1Service data objects7-5Serial interface3-1Transmit PDO7-4, 7-9Terminal program.5-1                                                                                                    | Communication                |        |      | 8-3 |
| PROFIBUS application mode.       8-1         PROFIBUS DP       3-1         Profile       5-2         RS232 application mode.       6-1, 7-4         Receive PDO       7-4, 7-9         Slave address.       8-1                                                                                                    | PROFIBUS application mode.       8-1         PROFIBUS DP       3-1         Profile       5-2         RS232 application mode.       6-1, 7-4         Receive PDO       7-4, 7-9         Slave address.       8-1         SDO       7-5         Service data objects       7-5         Serial interface       3-1         Transmit PDO       7-4, 7-9         Terminal program.       5-1                                                                                                    | Data exchange                |        |      | 8-3 |
| PROFIBUS DP                                                                                                    | PROFIBUS DP       3-1         Profile       5-2         RS232 application mode       6-1, 7-4         Receive PDO       7-4, 7-9         Slave address       8-1         SDO       7-5         Service data objects       7-5         Serial interface       3-1         Transmit PDO       7-4, 7-9         Terminal program       5-1                                                                                                    | PROFIBUS application mode.   |        |      | 8-1 |
| Profile       5-2         RS232 application mode       6-1, 7-4         Receive PDO       7-4, 7-9         Slave address       8-1                                                                                                    | Profile       5-2         RS232 application mode       6-1, 7-4         Receive PDO       7-4, 7-9         Slave address       8-1         SDO       7-5         Service data objects       7-5         Serial interface       3-1         Transmit PDO       7-4, 7-9         Terminal program       5-1                                                                                                    | PROFIBUS DP                  |        |      | 3-1 |
| RS232 application mode.       6-1, 7-4         Receive PDO       7-4, 7-9         Slave address.       8-1                                                                                                    | RS232 application mode.       6-1, 7-4         Receive PDO       7-4, 7-9         Slave address.       8-1         SDO       7-5         Service data objects       7-5         Serial interface       3-1         Transmit PDO       7-4, 7-9         Terminal program.       5-1                                                                                                    | Profile                      |        |      | 5-2 |
| Receive PDO                                                                                                    | Receive PDO         .7-4, 7-9           Slave address.         .8-1           SDO         Service data objects         .7-5           Serial interface         .3-1           Transmit PDO         .7-4, 7-9           Terminal program.         .5-1                                                                                                    | RS232 application mode.      |        | 6-1, | 7-4 |
| Slave address. 8-1                                                                                                    | Slave address.       8-1         SDO       Service data objects       7-5         Serial interface       3-1         Transmit PDO       7-4, 7-9         Terminal program.       5-1                                                                                                    | Receive PDO                  |        | 7-4, | 7-9 |
|                                                                                                    | SDO       Service data objects       7-5         Serial interface       3-1         Transmit PDO       7-4, 7-9         Terminal program       5-1                                                                                                    | Slave address.               |        |      | 8-1 |
| SDO                                                                                                    | Service data objects                                                                                                    | SDO                          |        |      |     |
| Service data objects                                                                                                    | Serial interface                                                                                                    | Service data objects         |        |      | 7-5 |
| Serial interface                                                                                                    | Transmit PDO                                                                                                    | Serial interface             |        |      | 3-1 |
| Transmit PDO                                                                                                    | Terminal program                                                                                                    | Transmit PDO                 |        | 7-4. | 7-9 |
| Terminal program.                                                                                                    |                                                                                                    | Terminal program.            |        |      | 5-1 |
| Transfer Leader and Leader and Lead                                                                                                    | Terminal settings                                                                                                    | Terminal settings            |        |      | 5-1 |

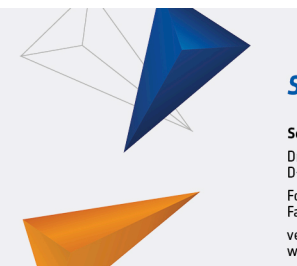

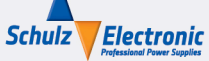

Schulz-Electronic GmbH Dr.-Rudolf-Eberle-Straße 2 D-76534 Baden-Baden Fon + 49.7223.9636.0 Fax + 49.7223.9636.90 vertrieb@schulz-electronic.de www.schulz-electronic.de